iVactis

# User Manual

Leave requests

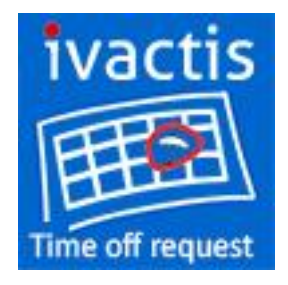

iVactis 34 Rue Francis de Pressense – 69100 Villeurbanne – France info@ivactis.com . www.ivactis.com ivactis

### Table of contents

| 1. | Ove          | erview                                                                                  | 3                    |
|----|--------------|-----------------------------------------------------------------------------------------|----------------------|
| 1  | 1.           | Key features                                                                            | 4                    |
|    | 1.1.         | 1. Types of leave settings                                                              | 4                    |
|    | 1.1.         | 2. Management of the users leave Bank                                                   | 4                    |
|    | 1.1.         | 3. New requests validation                                                              | 4                    |
|    | 1.1.         | .4. Leaves calendars                                                                    | 5                    |
|    | 1.1.         | 5. Delete a request                                                                     | 5                    |
| 2. | Perr         | missions                                                                                | 6                    |
| 2  | 2.1.         | Administrators                                                                          | 6                    |
| 2  | .2.          | Managers and Human resources                                                            | 6                    |
| 2  | .3.          | Users                                                                                   | 6                    |
| 3. | Hon          | ne page                                                                                 | 9                    |
| 3  | 8.1.         | User Home page                                                                          | 9                    |
| 3  | 8.2.         | Manager Home page                                                                       | 9                    |
| 3  | .3.          | Cancel a request                                                                        | 9                    |
| 4. | Crea         | ate a new request                                                                       | 11                   |
| 4  | .1.          | Create a new request by a user                                                          | 11                   |
| 4  | .2.          | Balance of leave                                                                        | 13                   |
| 4  | .3.          | Check the request is valid                                                              | 14                   |
|    | 4.3.<br>an e | 1. The system checks that the date of return is greater than the date of dep            | arture. If so,<br>14 |
|    | 4.3          | 2 The system checks that the date of departure and date of return are in th             | ne same              |
|    | peri         | iod of leave.                                                                           |                      |
|    | 4.3.<br>time | .3. The system checks that there is enough days for the type of leave and the e period. | e selected<br>16     |
|    | 4.3.         | .4. The system checks for the type of leave selected, the date of departure a           | nd date of           |
|    | retu         | urn are in an existing period.                                                          | 17                   |
| 4  | .4.          | Create a request by a member of the human resources                                     | 19                   |
| 5. | Арр          | proval workflow                                                                         | 22                   |
| 5  | 5.1.         | Access from e-mail                                                                      | 22                   |
| 5  | 5.2.         | Access from the Home page                                                               | 23                   |
| 5  | 5.3.         | Approve a request                                                                       | 23                   |
| 6. | Тур          | es of leave settings                                                                    | 25                   |
| 6  | 5.1.         | Create a new type of leave                                                              | 25                   |
| 6  | 5.2.         | Delete a type of leave                                                                  | 25                   |
| 6  | 5.3.         | Update a type of leave                                                                  | 26                   |

### ivactis

| 7. U | ser bank settings28                          |
|------|----------------------------------------------|
| 7.1. | Add users28                                  |
| 7.2. | Users bank management29                      |
| 7.3. | Delete a user                                |
| 7.4. | Create a new period29                        |
| 8. A | Il timeline calendars                        |
| 8.1. | View the user absences                       |
| 8.2. | Export the list of absences to Excel         |
| 9. M | lanage "My team" requests                    |
| 9.1. | View all my team requests33                  |
| 9.2. | Cancel a request as a manager33              |
| 10.  | My team calendar35                           |
| 10.1 | . View my team members absences              |
| 10.2 | Export the list of absences to Excel         |
| 11.  | Application settings                         |
| 11.1 | . Application name                           |
| 11.2 | Application logo                             |
| 11.3 | Left side bar color                          |
| 11.4 | . Managers group                             |
| 11.5 | . Human resources group40                    |
| 11.6 | 0. Options: Filter managers by departments41 |
| 11.7 | 7. Validation workflow settings42            |
| 11.8 | 2. Links                                     |
| 12.  | Emails format43                              |
| 12.1 | . Main behavior43                            |
| 12.2 | . Notifications list45                       |
| 12.3 | Dynamic fields list46                        |

## 1. Overview

The « Leave Requests » application is provided by iVactis, SharePoint solutions software editor.

It works both on SharePoint 2013 "On Premise" and « SharePoint Online ».

This app allows to manage all types of leave in accordance with the company's processes.

It is possible to configure an unlimited number of types of leave (CP, disease, RTT, recovery,) in accordance with the regulations in force in the company.

This application offers human resources an overview of leave requests for all users. Export functions are also available to update Payroll for example.

Each manager can view and control the absences of members of his department. It provides a safe and effective way to optimize its load plan.

The main features are:

- Notification by e-mail to approve requests for managers.
- Tasks are available in the Web Part "My tasks".
- Management of the delays on tasks (reminder mail, frequency of recovery).

- Notification by e-mail of members of human resources in each approval or cancellation of a request.

- All electronic messages are customizable.

- Advanced configuration of the types of leave, the number of days remaining can be visible to users or not, the color of each type code is customizable, ability to delegate creation to someone in human resources.

- Each manager view the requests assigned to him in a team calendar.

To start using this app, just define the users for the following roles:

#### 1 - Administrators

Role: set the overall functioning of the application, set the format of emails, select human resources and managers groups.

#### 2 - Users

Role: all persons entitled to create new requests. These individuals must be recruited into the application by a member of the human resources.

#### 3 - Human resources

Role: the group containing users of human resources is defined by the administrator. These users have the responsibility to define the types of leave and enroll users of the application.

In addition, they have the overview of all the application requests.

#### 4 - Managers

Role: the group containing the 'managers' is defined by the administrator. These users are responsible for **the validation of requests** made by the users of their department (depending on the setting).

They have the overview of all requests for their department and the ability to cancel requests afterwards.

## 1.1. Key features

### 1.1.1. Types of leave settings

Members of the Group of human resources users can create as many types of leave as they wish.

These types can be set according to the business processes.

The main features are:

- Number of days by default
- Period and the duration of the leave for the type
- Possibility of delegating the creation a person to human resources (to declare absences disease for example)
- Possibility to make visible to the user the number of days remaining

#### Learn more

### 1.1.2. Management of the users leave Bank

Users who are members of the human resources group can manage the users leave Bank.

They can see directly the number of acquired days, the number of approved days and the number of days requested by users and type of leave.

The number of acquired days can be redefined by users if necessary.

#### Learn more

### 1.1.3. New requests validation

Validation workflow allows you to send requests to a manager who will receive a notification by mail.

The manager may **accept or refuse the application**. In both cases, the applicant will be notified by mail.

If the request is accepted, the members of the Group of human resources will be also notified.

#### Choice of the manager:

The applicant must select a manager when creating a new request,

- either among the set of defined managers,
- or only among his department managers

#### **Reminders in case of delay** are configurable:

- calculation of due date by setting a number of days following the creation date
- number of retries
- frequency of reminders

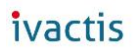

#### All emails sent by the system are customizable.

#### Learn more

#### 1.1.4. Leaves calendars

The system has three types of calendars.

- User's calendar: each user can view all of his leave and their States (approved or not). A color (configurable) also allows to distinguish the type of leave
- The calendar of manager: manager has a calendar to quickly view all of leave of his Department.
- The calendar of human resources: each Member of human resources can view all users defined in the system posed leave.

#### 1.1.5. Delete a request

The requestor can delete one of his request, unless it was already approved.

#### Learn more

A validated request can be deleted only by the manager.

#### Learn more

### ivactis

## 2. Permissions

## 2.1. Administrators

Administrators are users with permission 'Manage web' in the site. By default, this permission is part of the "Full control" permission level.

## 2.2. Managers and Human resources

It is advisable to create two SharePoint groups for human resources and managers.

These 2 groups can only contain users (not SharePoint groups or Active Directory security groups).

The level of authorization of these groups must be 'Collaboration '.

It is imperative to select the option "everyone" associated with the parameter "who can view the membership of the group".

| e groupe.                                                                                                    | Managers congés                                                                                                    |
|----------------------------------------------------------------------------------------------------|----------------------------------------------------------------------------------------------------|
|                                                                                                    | Je me présente :                                                                                                    |
|                                                                                                    | ま 臨 臨 わ ( ヴ や ) 田 計 計 田 田 ( 島 田 田                                                                                                    |
|                                                                                                    |                                                                                                    |
|                                                                                                    |                                                                                                    |
|                                                                                                    |                                                                                                    |
|                                                                                                    |                                                                                                    |
|                                                                                                    |                                                                                                    |
|                                                                                                    |                                                                                                    |
|                                                                                                    |                                                                                                    |
| Propriétaire                                                                                                    |                                                                                                    |
| Propriétaire<br>Le propriétaire peut modifier le                                                                                                    | Propriétaire du groupe :                                                                                                    |
| Propriétaire<br>e propriétaire peut modifier le<br>proupe à son gré, notamment ajouter<br>de capaciment des membres ou                                                                                                    | Propriétaire du groupe :<br>Vivien Sternwood x                                                                                                    |
| ropriétaire<br>e propriétaire peut modifier le<br>roupe à son gré, notamment ajouter<br>t supprimer des membres ou<br>pprimer le groupe. Le propriétaire                                                                                                    | Propriétaire du groupe :<br><u>Vivien Sternwood</u> x                                                                                                    |
| ropriétaire<br>e propriétaire peut modifier le<br>roupe à son gré, notamment ajouter<br>t supprimer des membres ou<br>apprimer le groupe. Le propriétaire<br>e peut être qu'un seul utilisateur ou<br>roupe                                                                                                    | Propriétaire du groupe :<br><u>Vivien Sternwood</u> x                                                                                                    |
| Propriétaire<br>e propriétaire peut modifier le<br>proupe à son gré, notamment ajouter<br>it supprimer des membres ou<br>upprimer le groupe. Le propriétaire<br>ne peut être qu'un seul ublisateur ou<br>proupe.                                                                                                    | Propriétaire du groupe :<br><u>Vivien Sternwood</u> ×                                                                                                    |
| Propriétaire<br>e propriétaire peut modifier le<br>roupe à son gré, notamment ajouter<br>ts uppoirmer des membres ou<br>upprimer le groupe. Le propriétaire<br>le peut être qu'un seul utilisateur ou<br>roupe.<br>Paramètres du groupe                                                                                                    | Propriétaire du groupe :<br><u>Vivien Sternwood</u> ×                                                                                                    |
| ropriétaire<br>e propriétaire peut modifier le<br>roupe à son gré, notamment ajouter<br>t supprimer des membres ou<br>upprimer le groupe. Le propriétaire<br>e peut être qu'un seul utilisateur ou<br>roupe.<br>aramètres du groupe<br>pécifiez les noms des personnes                                                                                | Propriétaire du groupe :<br><u>Vivien Sternwood ×</u><br>Qui peut consulter l'appartenance au <u>groupe ?</u>                                                                                  |
| ropriétaire<br>propriétaire peut modifier le<br>roupe à son gré, notamment ajouter<br>supprimer des membres ou<br>promer le groupe. Le propriétaire<br>peut être qu'un seul utilisateur ou<br>roupe.<br>aramètres du groupe<br>pécifiez les noms des personnes<br>utorisées à consulter la liste des                                                  | Propriétaire du groupe :<br><u>Vivien Sternwood ×</u><br>Qui peut consulter l'appartenance au groupe ?<br>O Membres du groupe                                                                  |
| priétaire<br>vropriétaire peut modifier le<br>upp is on gré, notamment ajouter<br>upprimer des membres ou<br>primer le groupe. Le propriétaire<br>seut être qu'un seul utilisateur ou<br>upe.<br>amètres du groupe<br>cifiez les noms des personnes<br>vrisées à consulter la liste des<br>nbres du groupe et celles<br>vrisées à du groupe et celles | Propriétaire du groupe :<br><u>Vivien Sternwood ×</u><br>Qui peut consulter l'appartenance au groupe ?<br>Membres du groupe<br>@ Tout le monde<br>Qui peut modifier l'appartenance au groupe ? |

## 2.3. Users

If a user does not have the required permissions, he will get a notification error message and the menu "New request" will be grayed.

| 🛧 Accueil                                                                                                    | Vous ne disposez p<br>administrateur. | as des droit                                                                                                    | s suffisants p                                                                                                    | our utiliser c                                                                                                    | ette applica                                                                                                    | ition. Veuillez                                                                                                    | contacter v                                                                                                    | otre                                                                                                    |
|----------------------------------------------------------------------------------------------------|---------------------------------------|----------------------------------------------------------------------------------------------------|----------------------------------------------------------------------------------------------------|----------------------------------------------------------------------------------------------------|----------------------------------------------------------------------------------------------------|----------------------------------------------------------------------------------------------------|----------------------------------------------------------------------------------------------------|----------------------------------------------------------------------------------------------------|
| Nouvelle demande                                                                                                | 1                                     | Ň                                                                                                    | Aujourd                                                                                                    | 'hui                                                                                                    |                                                                                                    | m                                                                                                    | ars 2015                                                                                                    |                                                                                                    |
| ? Centre d'alde                                                                                                 | lun.                                  | mar.                                                                                                    | mer. ieu. ven. sam. dim.                                                                                                    |                                                                                                    |                                                                                                    |                                                                                                    |                                                                                                    |                                                                                                    |
|                                                                                                    | 23                                    | 24                                                                                                    | 25                                                                                                    | 26                                                                                                    | 27                                                                                                    | 28                                                                                                    | 1                                                                                                    |                                                                                                    |
|                                                                                                    | 2                                     | 3                                                                                                    | 4                                                                                                    | 5                                                                                                    | 6                                                                                                    | 7                                                                                                    | 8                                                                                                    |                                                                                                    |
|                                                                                                    | 9                                     | 10                                                                                                    | 11                                                                                                    | 12                                                                                                    | 13                                                                                                    | 14                                                                                                    | 15                                                                                                    |                                                                                                    |
| Permissions required to use th<br>application:<br>• Add items<br>• Edit items<br>• Remove items<br>• View items | e                                     | Autoris<br>Gére<br>une<br>en si<br>Rem<br>docu<br>para<br>utilis<br>Ajou<br>docu<br>docu<br>docu<br>para<br>utilis<br>Mod<br>docu<br>docu<br>docu<br>para<br>utilis<br>docu<br>docu<br>para<br>utilis<br>docu<br>docu<br>para<br>utilis<br>docu<br>docu<br>d | ations des<br>r les listes<br>liste ou en s<br>upprimer.<br>placer les co<br>ument extra<br>mètres de li<br>ateurs<br>iter des élér<br>uments à de<br>lifier des élé<br>e bibliethète<br>posants We<br>orimer des é<br>aments d'un<br>her les élén | listes<br>- Créer et s<br>supprimer, e<br>omporteme<br>it par un au<br>ecture et de<br>nents - Ajo<br>c bibliothèc<br>ments M<br>que de docu<br>bPart d'une<br>éléments<br>te bibliothèc<br>nents - Affice<br>a de docur | upprimer c<br>et ajouter d<br>ints relatifs<br>tre utilisate<br>e modificati<br>outer des é<br>ques de do<br>todifier les<br>iments, et p<br>bibliothèc<br>Supprimer<br>que de doc<br>icher les éle<br>ments, | des listes, aj<br>les affichag<br>aux listes -<br>eur, et modi<br>ion des élér<br>léments à c<br>cuments.<br>éléments d<br>que de docu<br>: des élémen<br>cuments.<br>éments des | outer des co<br>es publics d<br>· Ignorer ou<br>fier ou remp<br>nents perso<br>les listes, et<br>'une liste, le<br>er les pages<br>iments.<br>nts d'une lis<br>listes et les | olonnes à<br>'une liste ou<br>u archiver un<br>placer les<br>nnels des<br>des<br>es documents<br>e de<br>te, et des<br>documents |

To check that a user or a group SharePoint has the required permissions, follow these steps:

| Click on the link at the top left to return to the host site. | Image: http://app-dfe1b372be4ab0.iva2013apps.com/timeoffreque           File         Edit         View         Favorites         Tools         Help | st/Pages/Default.a |
|---------------------------------------------------------------|----------------------------------------------------------------------------------------------------|--------------------|
|                                                               | Collaborative applications collection                                                                                                    |                    |
|                                                               | BROWSE                                                                                                    |                    |
|                                                               | ivactis Leave Requests                                                                                                    |                    |
|                                                               | Gestion des absence                                                                                                    | 2S                 |
| Open the "Site settings" page                                 | Échange de News OneDrive Sites Administrator 🗸 🔯                                                                                                    | ?                  |
|                                                               | Partagé avec                                                                                                    |                    |
|                                                               | Ajouter une page                                                                                                    |                    |
|                                                               | Ajouter une application                                                                                                    |                    |
|                                                               | Contenu du site                                                                                                    |                    |
|                                                               | Gestionnaire de conception                                                                                                    |                    |
|                                                               | Paramètres du site                                                                                                    |                    |
|                                                               | Mise en route                                                                                                    |                    |

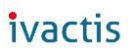

| Click on "Permissions from the site"     | PARCOURIR AUTORISATIONS                       |                                                                                             | 2                    | 🗘 PARTAGER 🕁 SUIVRE                                         |
|------------------------------------------|-----------------------------------------------|---------------------------------------------------------------------------------------------|----------------------|-------------------------------------------------------------|
| and locate the user or group             | Accorder des Gréer un<br>autorisations groupe | ximer les<br>vérifier les<br>vérifier les<br>vérifier les<br>Administrateurs de collections | ès<br>de sites       | •                                                           |
| permission level.                        | Accorder Modifier                             | Vérifier Gérer                                                                              |                      |                                                             |
| Then, click on the button "Permission    | Accueil                                       | Du contenu de ce site possède des autorisa                                                  | ations différent     | es par rapport à ce que vous voyez ici. <u>Afficher ces</u> |
| levels".                                 | Applications en cours de<br>test              | Nom                                                                                         | Туре                 | Niveaux d'autorisation                                      |
| If this button is not visible, please go | Exemples<br>Centre de développement           | Admins                                                                                      | Groupe<br>SharePoint | Contrôle total                                              |
| to the root site collection.             | Récents                                       | Approvers                                                                                   | Groupe<br>SharePoint | Approbation                                                 |
| In the window, click the permissions     | test                                          | Designers                                                                                   | Groupe               | Conception                                                  |
| level and check that the four            | TimeSheet Application<br>CAML Query Tester by |                                                                                             | SharePoint           |                                                             |
| permissions defined above are            | SP2<br>REST CRUD APP Sample                   | Excel Services Viewers                                                                      | Groupe<br>SharePoint | Affichage seul                                              |
| checked.                                 | Contenu du site                               | Hierarchy Managers                                                                          | Groupe<br>SharePoint | Gestion de la hiérarchie                                    |

### ivactis

# 3. Home page

From the home page, each user can access his calendar as well as a list of its requests.

The user has the possibility to cancel a request if it has not yet been validated.

If the user is a member of the managers group, it will have also access to the list of "in progress" tasks assigned to him.

## 3.1. User Home page

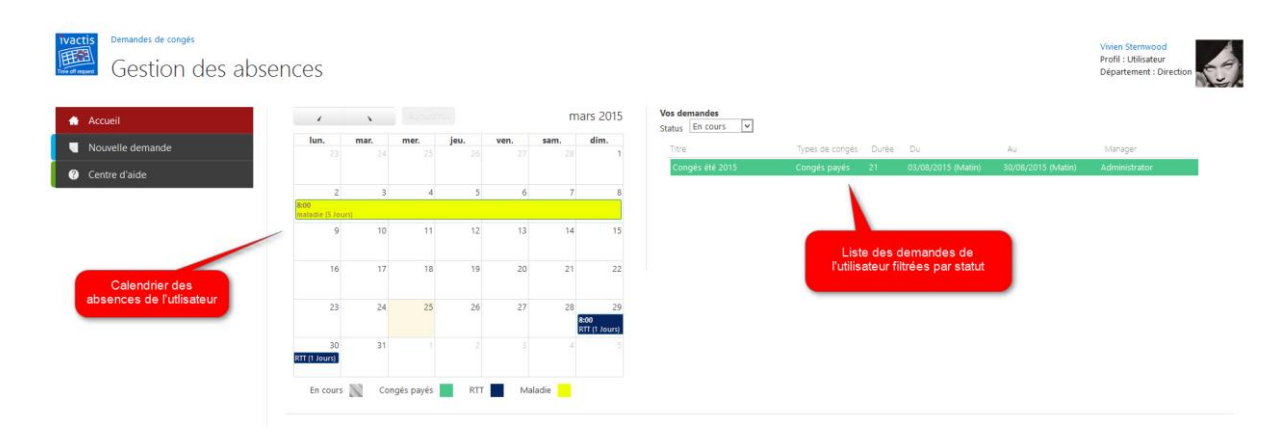

## 3.2. Manager Home page

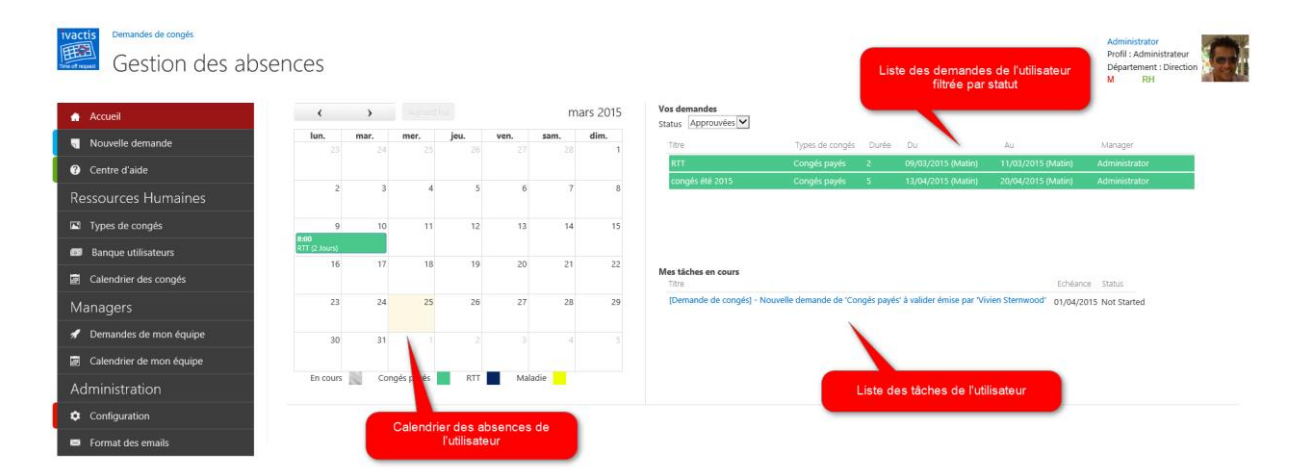

## 3.3. Cancel a request

A user has the ability to cancel a pending request. To do this, simply move the cursor on a line in the list of requests to enable the delete button (represented by a Red Cross).

Only requests with "In progress" status can be cancelled. If the request has already been approved, the user should contact his manager to cancel it.

|                                                       |                 | Error: \ | Vous n'avez pas les dro | its de supprimer une de | mande approuvée. Veuillez                                           | contacter votre man |
|-------------------------------------------------------|-----------------|----------|-------------------------|-------------------------|---------------------------------------------------------------------|---------------------|
| <b>Vos d<del>emandes</del></b><br>Status Approuvées ♥ |                 |          |                         |                         | Vivien Sternwood<br>Profil : Utilisateur<br>Département : Direction |                     |
| Titre                                                 | Types de congés | Durée    | Du                      | Au                      | Manager                                                             |                     |
| RTT                                                   | RTT             | 1        | 29/03/2015 (Matin)      | 31/03/2015 (Matin)      | Administrator                                                       |                     |
|                                                       |                 |          |                         |                         |                                                                     |                     |

If a "current" request is cancelled, the manager receives a notification to indicate that the corresponding task has been deleted. The format of this email can be customized by manager using the "Email Format" menu and the link "Notification to the manager when the application is removed by the creator".

#### Demandes de congés HP: Format des emails de notification Emails envoyés lors d'une nouvelle demande 🔒 Accueil Personnaliser le contenu des mails envoyés lors de la création d'une nouvelle demande. Nouvelle demande Validation d'une nouvelle demande pour le manager Notification RH suite à la validation par le manager ? Centre d'aide Notification au demandeur suite à une validation par le manager **Ressources Humaines** Notification au demandeur suite à un refus par le manager Types de congés Notification au manager en cas de retard Banque utilisateurs Emails envoyés lors de l'annulation demande Calendrier des congés Personnaliser le contenu des mails de notification envoyés lors de l'annulation d'une demande par le créateur ou le manager. Managers Notification au manager lorsque la demande est supprimée par son créateur 🖌 Demandes de mon équipe Notification au RH lorsque la demande approuvée est annulée par le manage Notification au demandeur suite à une validation par le manager Calendrier de mon équipe Administration Configuration 🖂 Format des emails

After cancellation, the user bank is updated.

### ivactis

## 4. Create a new request

All enrolled users can create a new request.

However, if the menu "Configuration", the option "Filter managers by departments" is selected, the menu is "New request" grayed if:

- The department of the current user is not filled in,
- No manager of the Department of the user current has been found.

In both cases, a message will be displayed in the status bar indicating to the user that he must contact an administrator.

A member of the human resources group has the ability to create applications for all users.

In this case, it will be able to create an application which took place in a past date (which is not possible for a user).

In this case, also, the request is automatically approved without going through the manager.

### 4.1. Create a new request by a user

The new request form is located on the left side of the screen.

The title is mandatory, it will be displayed in the calendars. The type of leave, the manager, the date of departure and return as well as the total number of requested day are mandatory.

Managers list contains:

- Either all the members of the managers group defined in the menu "Configuration".
- Or only members of the managers group defined in the menu "Configuration" which belong to the same Department that the user logged in if the 'Filter managers by departments' option is selected

The number of requested days is automatically calculated by removing the weekends.

However, it is possible to edit the number if necessary (public holidays or other days).

|   | Titre                                                                        |
|---|------------------------------------------------------------------------------|
| ſ |                                                                              |
|   | Le champ titre est obligatoire.                                              |
|   | Type de congés                                                               |
| C | Sélectionner un type de congés parmi la liste.                               |
|   | Congés payés 🗸                                                               |
| - | Description                                                                  |
|   | Saisir une description facultative pour cette nouvelle demande.              |
|   |                                                                              |
|   |                                                                              |
|   | Manager<br>Sélectionner un manager dans la liste                             |
| ſ |                                                                              |
| L | Administrator                                                                |
|   | Date de départ et de retour                                                  |
|   | Sélectionner votre date de départ en congés et votre jour de retour.         |
|   | Matin V Matin V                                                              |
|   | Nombre de jour pris                                                          |
|   | Les week ends sont automatiquement supprimés. Veuillez cependant vérifier le |
|   | total en fonction des jours fériés.                                          |
|   |                                                                              |
|   |                                                                              |

After you have selected a type of leave, you should define the date of departure and date of return.

It is possible to set half-days.

For example, if you set 01/30/2015 (morning) as the departure date and the 01/30/2015 (afternoon) as date of return, it means you want to ask half a day, the morning of January 30th.

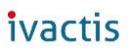

#### Date de départ et de retour

Sélectionner votre date de départ en congés et votre jour de retour.

30/01/2015

Matin 🗸

30/01/2015

Après-midi 🗸

#### Nombre de jour pris

Les week ends sont automatiquement supprimés. Veuillez cependant vérifier le total en fonction des jours fériés.

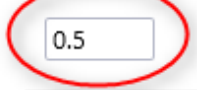

## 4.2. Balance of leave

In the right side of the screen area, the balance of leave by type is available.

Only are displayed here the types of leave which the 'Visible' property has been selected.

#### Learn more

If for a type of leave, the next period has been created, the balance for this period is also displayed.

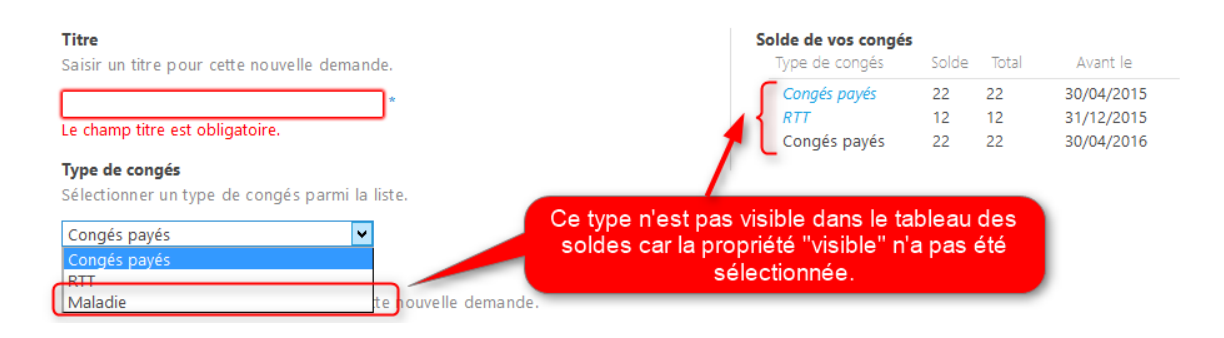

## 4.3. Check the request is valid

## 4.3.1. The system checks that the date of return is greater than the date of departure. If so, an error message is displayed.

#### Date de départ et de retour

Sélectionner votre date de départ en congés et votre jour de retour.

| 30/0  | 1/2015                     |             | Matin              | $\checkmark$ | 09/12/2014        |                | Après-midi 🗸 |
|-------|----------------------------|-------------|--------------------|--------------|-------------------|----------------|--------------|
| Nom   | ore de jour                | pris        |                    |              |                   |                |              |
| Les w | eek ends so<br>on fonction | nt automa   | tiquement<br>Krife | supprime     | és. Veuillez cep  | endant vérifie | er le        |
|       |                            | des jours i | enes.              |              |                   |                |              |
| 0.5   |                            |             |                    |              |                   |                |              |
|       |                            |             |                    |              |                   |                |              |
| £     | Envoyer                    | La date de  | e retour doi       | it être sup  | érieure à la date | de départ.     |              |

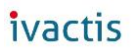

## 4.3.2. The system checks that the date of departure and date of return are in the same period of leave.

For example, if the period ends 04/30/2015 and if you set a date of departure before 04/30 and a return date after April 30th, an error message is displayed.

| Demande en tant que                                                                                                    | Solde de vos congés |       |          |            |
|----------------------------------------------------------------------------------------------------|---------------------|-------|----------|------------|
| En tant que membre du groupe des ressources humaines, vous pouvez créer une                                                                                                    | Type de congés      | Solde | Total    | Avant le   |
| demande à la place d'un utilisateur                                                                                                    | Congés payés        | 22    | 22       | 30/04/2015 |
|                                                                                                    | RTT                 | 12    | ×.       | 31/12/2015 |
|                                                                                                    |                     |       | <u> </u> |            |
| Titre                                                                                                    |                     |       |          |            |
| Saisir un titre pour cette nouvelle demande.                                                                                                    |                     |       |          |            |
| congés été 2015 *                                                                                                    |                     |       | 1        |            |
| Type de congés                                                                                                    |                     |       |          |            |
| Sélectionner un type de congés parmi la liste.                                                                                                    |                     |       |          |            |
| Congés payés 🔽                                                                                                    |                     |       |          |            |
| Description                                                                                                    |                     |       |          |            |
| Description                                                                                                    |                     |       |          |            |
| Saisir une description facultative pour cette nouvelle demande.                                                                                                    |                     |       |          |            |
| Saisir une description facultative pour cette nouvelle demande.                                                                                                    |                     |       |          |            |
| Saisir une description facultative pour cette nouvelle demande.                                                                                                    |                     |       |          |            |
| Saisir une description facultative pour cette nouvelle demande.                                                                                                    |                     |       |          |            |
| Saisir une description facultative pour cette nouvelle demande. Manager                                                                                                    |                     |       |          |            |
| Saisir une description facultative pour cette nouvelle demande. Manager Sélectionner un manager dans la liste                                                                                                    |                     |       |          |            |
| Saisir une description facultative pour cette nouvelle demande.  Manager Sélectionner un manager dans la liste Administrator                                                                                                    |                     |       |          |            |
| Saisir une description facultative pour cette nouvelle demande.  Manager Sélectionner un manager dans la liste Administrator                                                                                                    |                     |       |          |            |
| Saisir une description facultative pour cette nouvelle demande.         Manager       Sélectionner un manager dans la listr.         Administrator           Date de départ et de retour                                                                                                    |                     |       |          |            |
| Saisir une description facultative pour cette nouvelle demande.  Manager Sélectionner un manager dans la listr.  Administrator  Date de départ et de retour Sélectionner voire date de départ en congés et votre jour de jetour.                                                                                                    |                     |       |          |            |
| Saisir une description facultative pour cette nouvelle demande.         Saisir une description facultative pour cette nouvelle demande.         Manager         Sélectionner un manager dans la liste.         Administrator         Date de départ et de retour         Sélectionner votre date de départ en congés et votre jour de votour.         22/04/2015       Matin                                                                                                    |                     |       |          |            |
| Saisir une description facultative pour cette nouvelle demande.         Manager         Sélectionner un manager dans la liste         Administrator         Date de départ et de retour         Sélectionner votre date de départ en congés et votre jour de retour.         22/04/2015       Matin                                                                                                    | ₹                   |       |          |            |
| Saisir une description facultative pour cette nouvelle demande.<br>Saisir une description facultative pour cette nouvelle demande.<br>Manager<br>Sélectionner un manager dans la listr<br>Administrator<br>Date de départ et de retour<br>Sélectionner voire date de départ en congés et votre jour de retour.<br>22/04/2015<br>Matin Matin Matin<br>Nombre de jour pris<br>Los work onde contractematiquement supprimée. Youilles concerdent vérifier lo                                                | ₹                   |       |          |            |
| Saisir une description facultative pour cette nouvelle demande.<br>Saisir une description facultative pour cette nouvelle demande.<br>Manager<br>Sélectionner un manager dans la liste<br>Administrator<br>Date de départ et de retour<br>Sélectionner voire date de départ en congés et votre jour de vetour.<br>22/04/2015<br>Matin 14/05/2015<br>Matin<br>Nombre de jour pris<br>Les week ends sont automatiquement supprimés. Veuillez cependant vérifier le<br>tortal en fonction des jours fériés. | >                   |       |          |            |
| Saisir une description facultative pour cette nouvelle demande.<br>Saisir une description facultative pour cette nouvelle demande.<br>Manager<br>Sélectionner un manager dans la liste<br>Administrator<br>Date de départ et de retour<br>Sélectionner voire date de départ en congés et votre jour de vetour.<br>22/04/2015<br>Matin 14/05/2015<br>Matin<br>Nombre de jour pris<br>Les week ends sont automatiquement supprimés. Veuillez cependant vérifier le<br>total en fonction des jours fériés.  | >                   |       |          |            |

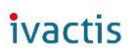

4.3.3. The system checks that there is enough days for the type of leave and the selected time period.

If it is not the case, an error message is displayed.

| Titre                                                                        | Solde de vos congés       |       |       |            |
|------------------------------------------------------------------------------|---------------------------|-------|-------|------------|
| Saisir un titre pour cette nouvelle demande.                                 | Type de congés            | Solde | Total | Avant le   |
| Congés été *                                                                 | Congés payés              | 22    | 22    | 30/04/2015 |
| conges etc                                                                   | RTT                       | 12    | 12    | 31/12/2015 |
| Type de congés                                                               | Conges payes              | 22    | 22    | 30/04/2016 |
| Sélectionner un type de congés parmi la liste.                               |                           |       |       |            |
| Congés payés 🗸                                                               |                           |       |       |            |
| Description                                                                  |                           |       |       |            |
| Saisir une description facultative pour cette nouvelle demande.              |                           |       |       |            |
|                                                                              |                           |       |       |            |
|                                                                              |                           |       |       |            |
|                                                                              |                           |       |       |            |
| Manager                                                                      |                           |       |       |            |
| Sélectionner un manager dans la liste.                                       |                           |       |       |            |
| Administrator                                                                |                           |       |       |            |
|                                                                              |                           |       |       |            |
| Date de départ et de retour                                                  |                           |       |       |            |
| Sélectionner votre date de départ en congés et votre jour de retour.         |                           |       |       |            |
| 05/04/2015 Matin V 06/24/2015 Matin                                          |                           |       |       |            |
|                                                                              |                           |       |       |            |
| Nombre de jour pris                                                          |                           |       |       |            |
| Les week ends sont automatiquement supprimes. Veuillez cependant verifier le |                           |       |       |            |
| total enforction desjours renes.                                             | <b>1</b>                  |       |       |            |
| 37                                                                           |                           |       |       |            |
|                                                                              |                           |       |       |            |
| Vous slaves plus sufficement de jours disperibles dess la bassus             | nour co timo do const     |       |       |            |
| Envoyer vous n'avez plus suffisamment de jours disponibles dans la banque    | e pour ce type de conges. |       |       |            |
|                                                                              |                           |       |       |            |

#### 4.3.4. The system checks for the type of leave selected, the date of departure and date of return are in an existing period.

If it is not the case, an error message is displayed.

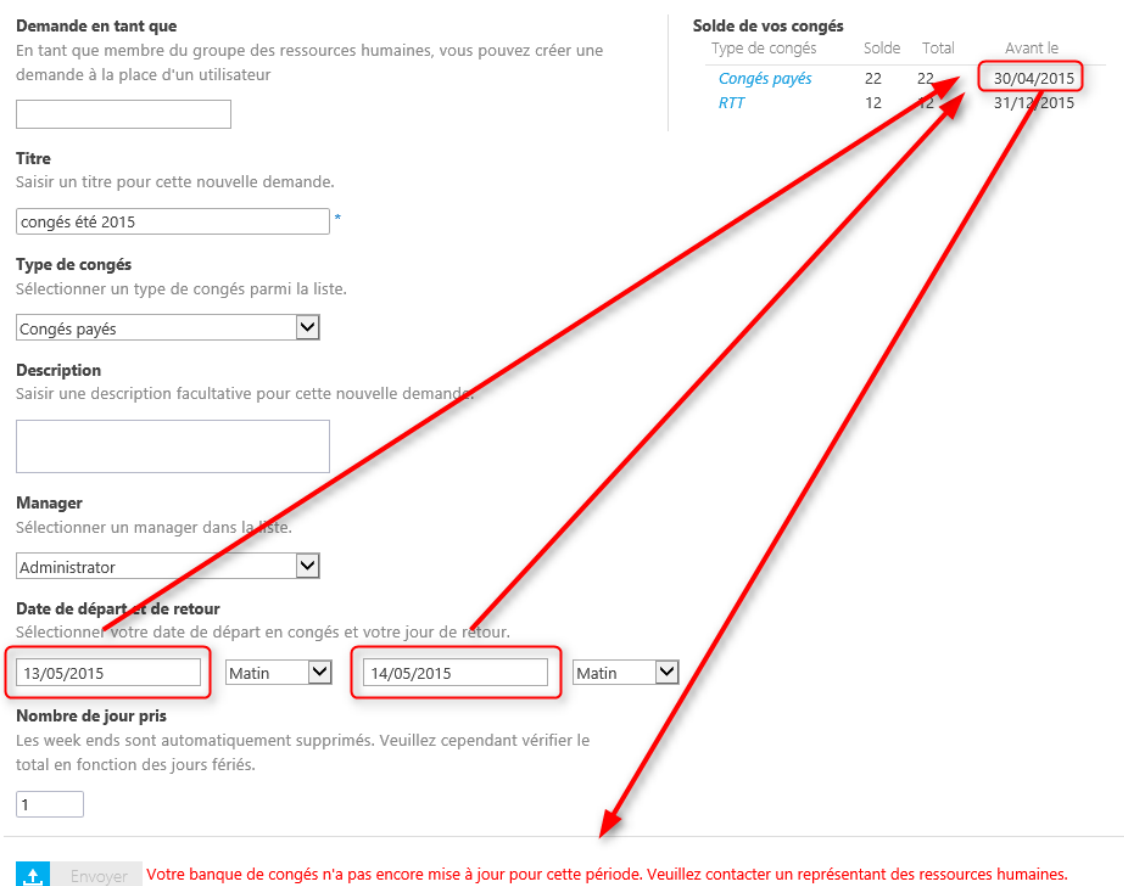

Votre banque de congés n'a pas encore mise à jour pour cette période. Veuillez contacter un représentant des ressources humaines.

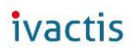

### After a new period is defined, the error message no longer appears.

| Link law like head due of groupe des resolucies humanies, nous poures creat due     demande à la place d'un utilisateur     Titre   Saisir un thre pour cette nouvelle demande.   congés payés   22   Congés payés   22   30/04/2015   R17   12   12   12   12   12   12   12   12   12   12   12   12   12   12   12   12   12   12   12   12   12   12   12   12   12   12   12   12   12   12   12   12   12   12   12   12   12   12   12   12   12   12   12   12   12   12   12   12    12   12   12   12   12   12   12   12   12   12   12   12   12   12   12   12   12   12   12   12   12   12                                                                                                    | Demande en tant que                                                                                | Solde de vos congés | Solde | Total | Avant le   |
|----------------------------------------------------------------------------------------------------|----------------------------------------------------------------------------------------------------|---------------------|-------|-------|------------|
| Image:   Image:   Sider und the pour cette nouvelle demande.   Congés payés   22   22   30/04/2016   Sider und the pour cette nouvelle demande.    Congés payés   Sider und des ciption facultative pour cette nouvelle demande.   Manage:   Saisr und description facultative pour cette nouvelle demande.   Manage:   Sidertionner un manager dans la stete:   Administrator   Selectionner votre date de départ en congés et votre jour de retout   13/05/2015   Matin   14/05/2015   Matin   Evente automatiquement supprimés, veullez cependant vérifier le total en fonction des jours fériés. 1                                                                                                    | demande à la place d'un utilisateur                                                                | Congés pavés        | 22    | 22    | 30/04/2015 |
| Congés payés 2 2 30/04/2016   Sider un titre pour cette nouvelle demande.   congés été 2015 *   Congés payés   Decription   Selectionner un manager dans la taite.   congés payés   Selectionner un manager dans la taite.   duministrator   Selectionner votre date de départ en congés et votre jour de retout   1   Number de jour pris Les week ends sont automatiquement supprimés. Venflez cependant vérifier le total en fonction des jours fériés.   1                                                                                                    |                                                                                                    | RTT                 | 12    | 12    | 31/12/2015 |
| Tire   Saisr un tirre pour cette nouvelle demande.   congés été 2015   Type de congés   Sidectionner un type de congés parmi la liste.   Congés payés   Decription   Saisr une description facultative pour cette nouvelle demande.   Manager   Selectionner un manager dans la liste.   Administrator   Date de départet de retour   Selectionner votre date de départ en congés et votre jour de retour   1/05/2015   Matin   1                                                                                                    |                                                                                                    | Congés payés        | 22    | 22    | 30/04/2016 |
| Saisir un titre pour cette nouvelle demande.<br>congés été 2015     Type de congés   Selectionner un type de congés parmi la liste.   Congés payés   Description   Saisir une description facultative pour cette nouvelle demande.   Saisr une description facultative pour cette nouvelle demande.   Manager   Selectionner un manager dans la liste.   Selectionner un manager dans la liste.   Administrator   Selectionner votre date de depart en congés et votre jour de retout   13/05/2015   Matin   14/05/2015   Matin   Liste kends sont automatiquement supprimés. Venlez cependant vérifier le total en fonction des jours fériés.   1                                                                                                    | Titre                                                                                              |                     | /     | 4     |            |
| congés été 2015     Stelectionner un type de congés parmi la liste.     congés payés     Description     Saisir une description facultative pour cette nouvelle demande.     Manager   Selectionner un manager dans la liste.     Administrator     Date de déparet de retour   13/05/2015   Matin     It dos/2015     Matin        Nombre de jour pris   Les week ends sont automatiquement supprimés. Veullez cependant vérifier le total en fonction des jours fériés.     1                                                                                                    | Saisir un titre pour cette nouvelle demande.                                                       |                     |       | //    |            |
| Type de congés   Selectionner un type de congés parmi la liste.   Congés payés   Description   Saisir une description facultative pour cette nouvelle demande.   Manager   Sélectionner un manager dans la liste.   Administrator   Date de déparet de retour   Sélectionner votre date de départ en congés et votre jour de retour   13/05/2015   Main   Liste kends sont automatiquement supprimés. Voullez cependant vérifier le total en fonction des jours fériés.   1                                                                                                    | congés été 2015 *                                                                                  |                     |       |       |            |
| Sélectionner un type de congés parmi la liste.<br>Congés payés  Description Sisir une description facultative pour cette nouvelle demande. Manager Sélectionner un manager dans la siste. Administrator Date déparet de retour Sélectionner votre date de départ en congés et votre jour de retour Sélectionner votre date de départ en congés et votre jour de retour Sélectionner votre date de de de votre jour de retour Sélectionner votre date de de départ en congés et votre jour de retour Sélectionner votre date de départ en congés et votre jour de retour Sélectionner votre date de départ en congés et votre jour de retour | Type de congés                                                                                     |                     |       |       |            |
| Congés payés     Description   Saisir une description facultative pour cette nouvelle demande.   Manager   Manager   Sélectionner un manager dans la late.   Administrator   Date déparet de retour   Sélectionner votre date de départ en congés et votre jour de retour   13/05/2015   Matin   1   Les week ends sont automatiquement supprimés. Vendlez cependant vérifier le total en fonction des jours fériés.   1                                                                                                    | Sélectionner un type de congés parmi la liste.                                                     |                     |       |       |            |
| Description   Saisir une description facultative pour cette nouvelle demande.   Manager   Sélectionner un manager dans la inte.   Administrator   Date de départ et de retour   Sélectionner votre date de départ en congés et votre jour de retour   13/05/2015   Matin   1   Constant de sout automatiquement supprimés. Verullez cependant vérifier le total en fonction des jours fériés.   1                                                                                                    | Congés payés 🗸                                                                                     |                     |       |       |            |
| Saisir une description facultative pour cette nouvelle demande.<br>Manager<br>Sélectionner un manager dans la late.<br>Administrator<br>Date de départet de retour<br>Sélectionner votre date de départ en congés et votre jour de retour<br>13/05/2015<br>Matin 14/05/2015<br>Matin 14/05/2015<br>Matin 14/05/2015<br>Les week ends sont automatiquement supprimés. Verillez cependant vérifier le<br>total en fonction des jours fériés.<br>1                                                                                                    | Description                                                                                        |                     |       |       |            |
| Manager   Sélectionner un manager dans la iste.   Administrator   Date de départet de retour   Sélectionner votre date de départ en congés et votre jour de retour   13/05/2015   Matin   14/05/2015   Matin   Vombre de jour pris   Les week ends sont automatiquement supprimés. Ventlez cependant vérifier le total en fonction des jours fériés.   1                                                                                                    | Saisir une description facultative pour cette nouvelle demande.                                    |                     |       |       |            |
| Manager<br>Sélectionner un manager dans la iste.<br>Administrator<br>Date de départet de retour<br>Sélectionner votre date de départ en congés et votre jour de retour<br>13/05/2015 Matin 14/05/2015 Matin V<br>Nombre de jour pris<br>Les week ends sont automatiquement supprimés. Ventlez cependant vérifier le<br>total en fonction des jours fériés.                                                                                                    |                                                                                                    |                     |       |       |            |
| Manager<br>Sélectionner un manager dans la iste.<br>Administrator<br>Date de départet de retour<br>Sélectionner votre date de départ en congés et votre jour de retour<br>13/05/2015<br>Matin 14/05/2015<br>Matin 14/05/2015<br>Matin 14/05/2015<br>Les week ends sont automatiquement supprimés. Ventlez cependant vérifier le<br>total en fonction des jours fériés.                                                                                                    |                                                                                                    |                     |       |       |            |
| Manager         Sélectionner un manager dans la iste.         Administrator         Date de départet de retour         Sélectionner votre date de départ en congés et votre jour de retour         13/05/2015       Matin         Matin       14/05/2015         Matin       ✓         Les week ends sont automatiquement supprimés. Venulez cependant vérifier le total en fonction des jours fériés.         1       ○K                                                                                                    |                                                                                                    |                     |       |       |            |
| Sélectionner un manager dans la iste.<br>Administrator<br>Date de départ et de retour<br>Sélectionner votre date de départ en congés et votre jour de retour<br>13/05/2015<br>Matin 14/05/2015<br>Matin 14/05/2015<br>Matin 14/05/2015<br>Les week ends sont automatiquement supprimés. Venilez cependant vérifier le<br>total en fonction des jours fériés.<br>1<br>OK                                                                                                    | Manager                                                                                            |                     |       |       |            |
| Administrator<br>Date de départ et de retour<br>Sélectionner votre date de départ en congés et votre jour de retour<br>13/05/2015<br>Matin 14/05/2015<br>Matin 14/05/2015<br>Matin 14/05/2015<br>Matin 14/05/2015<br>Les week ends sont automatiquement supprimés. Vernlez cependant vérifier le<br>total en fonction des jours fériés.<br>1<br>OK                                                                                                    | Sélectionner un manager dans la iste.                                                              |                     |       |       |            |
| Date de départ et de retour         Sélectionner votre date de départ en congés et votre jour de retour         13/05/2015       Matin         Matin       14/05/2015         Matin       Matin         Nombre de jour pris         Les week ends sont automatiquement supprimés. Vernilez cependant vérifier le total en fonction des jours fériés.         1                                                                                                    | Administrator 🗸                                                                                    |                     |       |       |            |
| Date de deparret de retour   Sélectionner votre date de départ en congés et votre jour de retour   13/05/2015   Matin     Matin   Matin   Matin   Matin   Matin   Matin   Matin   Matin   Matin   Image: Comparison of the second of the second of th                                                                                                    |                                                                                                    |                     |       |       |            |
| 13/05/2015     Matin     It/05/2015       Nombre de jour pris     Les week ends sont automatiquement supprimés. Verallez cependant vérifier le total en fonction des jours fériés.       1     Image: Comparis of the supervision of the supervision of the superv                                                                                                   | Date de depart et de retour<br>Sélectionner votre date de dénart en congés et votre jour de retour |                     |       |       |            |
| 13/05/2015       Matin       ✓         Nombre de jour pris       Les week ends sont automatiquement supprimés. Verifiez cependant vérifier le total en fonction des jours fériés.       ✓         1       ○K                                                                                                    |                                                                                                    |                     |       |       |            |
| Nombre de jour pris<br>Les week ends sont automatiquement supprimés. Veullez cependant vérifier le<br>total en fonction des jours fériés.                                                                                                    | 13/05/2015 Matin 14/05/2015 Matin                                                                  | ~                   |       |       |            |
| Les week ends sont automatiquement supprimés. Venilez cependant vérifier le<br>total en fonction des jours fériés.                                                                                                    | Nombre de jour pris                                                                                |                     |       |       |            |
| total en fonction des jours fériés.                                                                                                    | Les week ends sont automatiquement supprimés. Ver illez cependant vérifier le                      |                     |       |       |            |
|                                                                                                    | total en fonction des jours fériés.                                                                |                     |       |       |            |
| ОК                                                                                                    | 1                                                                                                  |                     |       |       |            |
|                                                                                                    | OK                                                                                                 |                     |       |       |            |

If the request is properly defined, the "Send" button will be activated, and passing the mouse over the button, the system will display the number of days remaining for this type of leave after the request validation.

| Date de départ et de r<br>Sélectionner votre dat                         | <b>etour</b><br>e de départ en cong | és et votre jour de retour. |                                  |                                      |
|--------------------------------------------------------------------------|-------------------------------------|-----------------------------|----------------------------------|--------------------------------------|
| 13/05/2015                                                               | Matin 🗸                             | 14/05/2015                  | Matin 🗸                          |                                      |
| Nombre de jour pris<br>Les week ends sont au<br>total en fonction des ju | tomatiquement supp<br>ours fériés.  | orimés. Veuillez cependant  | vérifier le                      |                                      |
| 🕂 Envoyer                                                                | Si vous enregistrez ce              | tte nouvelle demande, il vo | us restera '21' jours de 'Congés | payés' à poser avant le '30/04/2016' |

# 4.4. Create a request by a member of the human resources

The human resources group members can create requests instead of another user.

For this, an area to select a user enrolled in the application appears for members of human resources.

| Demande en tant que                                                          |
|------------------------------------------------------------------------------|
| En tant que membre du groupe des ressources humaines yous nouvez créer une   |
| En tant que membre du groupe des ressources numaines, vous pouvez creer une  |
| demande à la place d'un utilisateur                                          |
|                                                                              |
|                                                                              |
| Titre                                                                        |
| Saisir un titre pour cette nouvelle demande.                                 |
| * Linimum teaming                                                            |
| Le champ titre est obligatoire. Conquement pour les membres du groupe        |
| Type de congés des ressources humain                                         |
| Sélectionner un type de congés parmi la liste.                               |
|                                                                              |
| Paid vacation                                                                |
|                                                                              |
| Description                                                                  |
| Saisir une description facultative pour cette nouvelle demande.              |
|                                                                              |
| Manager                                                                      |
| Sélectionner un manager dans la liste                                        |
| selectionner un manager dans la liste.                                       |
| Administrator V                                                              |
|                                                                              |
| Date de départ et de retour                                                  |
| Sélectionner votre date de départ en congés et votre jour de retour.         |
|                                                                              |
| Matin 🗸 Matin N                                                              |
|                                                                              |
| Nombre de jour pris                                                          |
| Les week ends sont automatiquement supprimés. Veuillez cependant vérifier le |
| total en fonction des jours fériés.                                          |
| -                                                                            |
| 0                                                                            |

To select a user, simply enter the first letters of its name in the text box and select it.

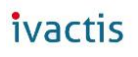

#### Demande en tant que

En tant que membre du groupe des ressources humaines, vous pouvez créer une demande à la place d'un utilisateur

| le                              | ]             |
|---------------------------------|---------------|
| Abigail Lewis                   |               |
| Alexander Thompson              | elle demande. |
| Emily Lewis                     |               |
| Michelle Jackson                | *             |
| Le champ titre est obligatoire. | 2             |

The balance of the leave of the selected user is displayed in the right side of the screen area.

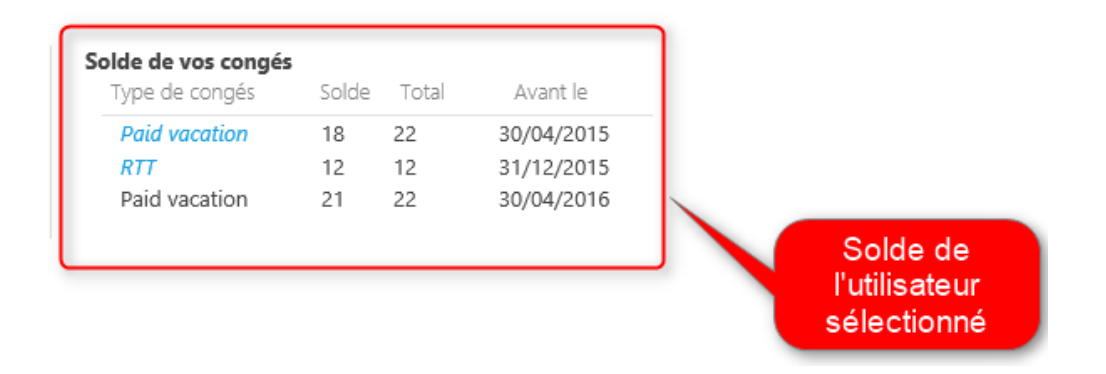

Only the types of holidays with the "Creation by RH" option enabled are available.

#### Learn more

| Ajouter ou modifier des types<br>par défaut sera mis à jour pou | de congés dans ce formulair<br>Ir tous les utlisateurs. Cela eff        | e. Si vous modifier un<br>facera donc les modifi | type de congés, le nombre de jo<br>cations réalisées par utilisateurs. | ours         |                    |
|-----------------------------------------------------------------|-------------------------------------------------------------------------|--------------------------------------------------|------------------------------------------------------------------------|--------------|--------------------|
| Nom                                                             | Mois de début                                                           | Durée                                            | Nombre de jours par défaut                                             | Visible      | Création par RH    |
| Congés payés                                                    | mai 🗸                                                                   | 1 Ans                                            | 22 Jours                                                               | $\checkmark$ |                    |
| RTT                                                             | janvier 🗸                                                               | 1 Ans                                            | 12 Jours                                                               | $\checkmark$ |                    |
| Maladie                                                         | janvier 🗸                                                               | 1 Ans                                            | 365 Jours                                                              |              |                    |
| Add new type label                                              | Ajouter                                                                 |                                                  |                                                                        |              |                    |
| >-ca537937c8198a.iva2013ap 𝒫 ▾ ⊄<br>sge Favoris Outils ?        | Demandes de congés                                                      | ×                                                |                                                                        | Newsf        | eed OneDrive Sites |
| isateurs                                                        | <b>Type de congés</b><br>Sélectionner un type de cou                    | ngés parmi la liste                              |                                                                        |              |                    |
| les congés                                                      | Congés payés<br>Maladie<br>Description<br>Saisir une description facult | tative pour cette nouv                           | elle demande.                                                          |              |                    |
| de mon équipe                                                   |                                                                         | pour earce nouv                                  |                                                                        |              |                    |
| le mon équipe                                                   | Date de départ et de retou                                              | r                                                |                                                                        |              |                    |

It is possible to define a past date (this is not possible for users, they can only select departure and return dates in the future).

Leave requests created "as a user" are not validated by the manager. They are therefore directly approved.

22

# 5. Approval workflow

This form is accessible only to managers when they have a request to validate.

This form can be opened from either the e-mail notification or from the homepage, "My tasks".

Depending on the configuration of your environment, the tasks can be aggregated in the «My site» site user (http://blogs.technet.com/b/praveenh/archive/2013/08/22/work-management-service-application.aspx)

## 5.1. Access from e-mail

It is possible to add a hypertext link in the notification to managers to open the task directly.

#### Learn more

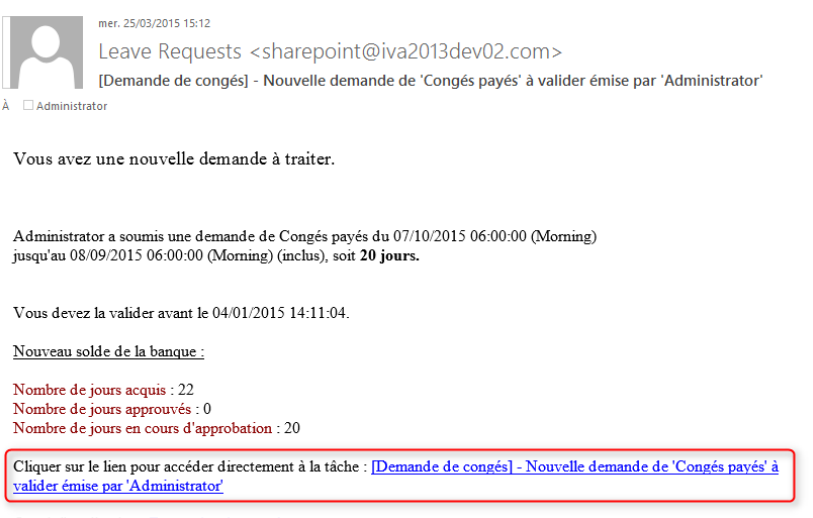

Ouvrir l'application : <u>Demandes de congés</u>

Ce mail vous a été envoyé automatiquement par l'application demande de congés. Veuillez ne pas répondre directement.

To customize the notification message to the manager, the administrator must open the "EMails Format" menu and click on the link "Validation of a new request for the manager".

The dynamic field "[TaskUrl]" to add a link to the form of the current task.

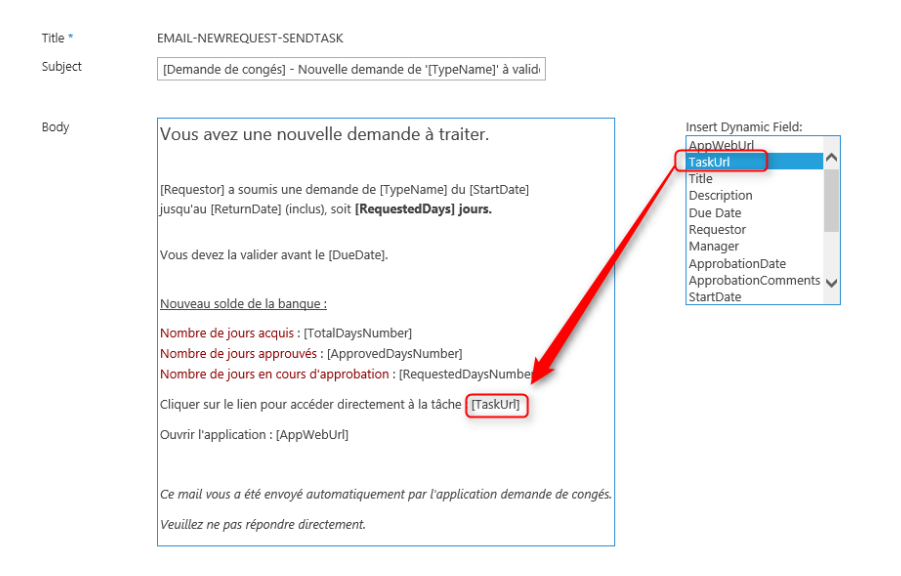

## 5.2. Access from the Home page

Managers can access directly the tasks they have to deal from the home page, in the box "My tasks in progress".

|                        | <        | >    |            |      |      | n    | nars 2015 | Vos demandes<br>Status En cours                               |                                  |                  |
|------------------------|----------|------|------------|------|------|------|-----------|---------------------------------------------------------------|----------------------------------|------------------|
| elle demande           | lun.     | mar. | mer.       | jeu. | ven. | sam. | dim.      | Titre Types de concés Durée Du                                | u Au                             | Mana             |
| tre d'aide             |          |      |            |      |      |      | 1         | Congés été 2015 Congés payés 20 10,                           | 09/08/20 (Matin) 09/08/20        | 15 (Matin) Admir |
| urces Humaines         | 2        | 3    | 4          | 5    | 6    | 7    | 8         |                                                               |                                  |                  |
| oes de congés          | 9        | 10   | 11         | 12   | 13   | 14   | 15        |                                                               |                                  |                  |
| anque utilisateurs     |          |      |            |      |      |      |           |                                                               |                                  |                  |
| lendrier des congés    | 16       | 17   | 18         | 19   | 20   | 21   | 22        | Mes tâches en cours<br>Titre                                  |                                  | Echéance Statu:  |
| agers                  | 23       | 24   | 25         | 26   | 27   | 28   | 29        | [Demande de congés] - Nouvelle demande de 'Congés payés' à va | alider émise par 'Administrator' | 01/04/2015 Not S |
| mandes de mon équipe   | 30       | 31   |            |      |      | 4    |           |                                                               |                                  |                  |
| lendrier de mon équipe |          |      |            |      |      |      |           |                                                               |                                  |                  |
| inistration            | En cours | Co   | ngés payés | RTT  |      |      |           |                                                               |                                  |                  |
| -fermation             |          |      |            |      |      |      |           |                                                               |                                  |                  |

## 5.3. Approve a request

📼 Format des emails

From the approval form, the manager can view the information about the request, optionally enter a comment, then approve or reject the request.

In both cases, the requestor will receive a notification by e-mail.

If the request is accepted, the members of the human resources group will also receive a notification.

### ivactis

| Vous avez une no         | ouvelle de                                        | emande à traiter                                                                 |
|--------------------------|---------------------------------------------------|----------------------------------------------------------------------------------|
| 🏠 Accueil                | Details de la deman<br>Informations sur la d      | de<br>demande de congés que vous avez à traiter                                  |
| Nouvelle demande         | Titre                                             | Congés été 2015                                                                  |
| ? Centre d'aide          | Demandeur                                         | Administrator                                                                    |
| Ressources Humaines      | Type de congés                                    | Congés payés                                                                     |
| V Types de congés        | Début                                             | 10/07/2015 (Matin)                                                               |
| Banque utilisateurs      | Retour                                            | 09/08/2015 (Matin)                                                               |
| Calendrier des connés    | Nombre de jour pris                               |                                                                                  |
|                          | Description                                       | conges annuel                                                                    |
| Managers                 |                                                   |                                                                                  |
| Calendrier de mon équipe | Commentaires                                      | Possibilité ici<br>de saisir un                                                  |
| Administration           | Vous pouvez saisir u                              | an commentaire afin d'informer le demandeur                                      |
| Configuration            | Commentaires CO                                   | ommentaire                                                                       |
| 🛤 Format des emails      |                                                   |                                                                                  |
|                          | Created at 3/25/2015 1<br>Last modified at 3/25/2 | 1511 by Lave Requests on behalf of □ Administrator Approved Rejected Save Cancel |

## 6. Types of leave settings

This page allows **members of the human resources group** to define and set up the different types of leave.

Each type of leave has a departure date, duration and number of days by default.

It is therefore necessary to define the types of leave for each period. For example, the calculation of vacation starts on 01<sup>st</sup> of May, and each employee shall earn 22 days over one year.

When enrolling a user, his bank will be created automatically with the following characteristics:

#### Paid leave. From: 01/05/2015. On the: 30/04/2016. Year: 2015. Number of acquired days: 22

(The number of acquired days can be changed by user if necessary).

To allow this user to ask to leave after 04/30/2016, should create a new period for the holidays "Paid leave" type in the user Bank.

Important: If you change the number of days by default, this will reset the bank of all users. And so this will overwrite any changes made for some users.

### 6.1. Create a new type of leave

Enter a name in the field "Add a new label" to activate the "Add" button.

Then click on 'Add', change the properties of the new type and click 'Save'.

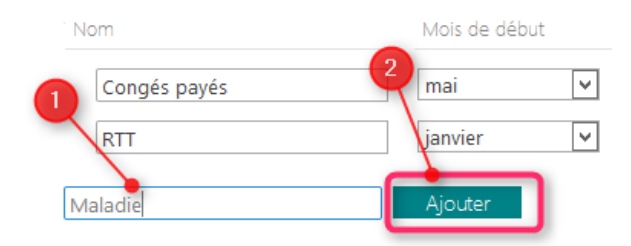

## 6.2. Delete a type of leave

Hover the mouse over a type of leave to activate the delete icon.

| Nom                | Mois de déb | put          |
|--------------------|-------------|--------------|
| CX) tongés payés 2 | mai         | $\checkmark$ |

If a request has already been created from this type, it is not possible to delete it anymore.

| Nom           | Mois de dé | but |
|---------------|------------|-----|
| Ongés payés 2 | mai        | ~   |

## 6.3. Update a type of leave

### Edit directly in line one of the properties of the type of leave to activate the "Save" button.

#### Configuration des types de congés

Ajouter ou modifier des types de congés dans ce formulaire. Si vous modifier un type de congés, le nombre de jours par défaut sera mis à jour pour tous les utilisateurs. Cela effacera donc les modifications réalisées par utilisateurs.

| Nom                | Mois de début |              | Durée |     | Nombre | de jours par défaut | Visible      | Création par RH | Couleur de fond | Texte |
|--------------------|---------------|--------------|-------|-----|--------|---------------------|--------------|-----------------|-----------------|-------|
| Congés payés 2     | mai           | $\checkmark$ | 1     | Ans | 22     | Jours               | $\checkmark$ | $\checkmark$    |                 |       |
| RTT                | janvier       | $\checkmark$ | 1     | Ans | 12     | Jours               | $\checkmark$ |                 |                 |       |
| Add new type label |               |              |       |     |        |                     |              |                 |                 |       |
| Enregistrer        | 2             |              |       |     |        |                     |              |                 |                 |       |

| Start month            | Select from the list the month for the period of leave. The period starts the first of the selected month.                                                                                                    |
|------------------------|----------------------------------------------------------------------------------------------------|
| Duration               | Select a multiple of a year to define the period for the calculation of the type of leave.                                                                                                    |
| Default available days | Select the number of days by default for this type of leave for the period.                                                                                                    |
| Visible                | If this box is checked, the user will not display the number of days<br>remaining. This is interesting for the absences of type disease for<br>example. The duration will be 365 days, but we will not display the<br>number of days remaining. |
| Impersonate by RH      | If this box is checked, a member of the human resources group can create a new application in place of a user.                                                                                                    |
| Background color       | Select a color in which will display this type of leave in calendars and lists.                                                                                                    |
| Foreground color       | Select a color in which appear the text of such leave in calendars and lists.                                                                                                    |

#### Save the type.

Once all the changes done, click on the "Save" button to save your changes.

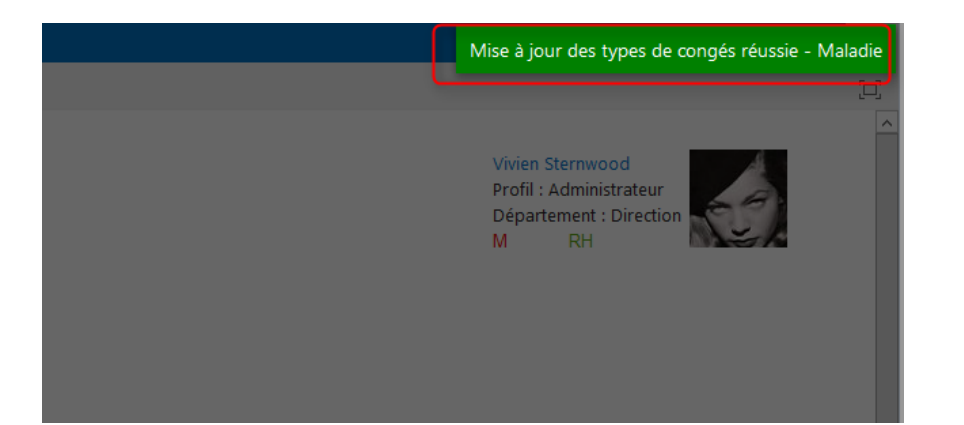

# 7. User bank settings

This page is accessible only to the members of the human resources group.

## 7.1. Add users

You can enlist new users in the application by using the upper text area.

It is possible either to add users or SharePoint groups (which contains only users!).

#### Configuration de la banque de congés des utilisateurs

Ajouter des nouveaux utilisateurs et configurer le nombre maximum de jours disponibles pour chaque type de

| Nom             | Type de congés Tous         |    | Année | Année cour | ante 🗸 |                   |
|-----------------|-----------------------------|----|-------|------------|--------|-------------------|
| Nom             | Type de congés              | Du |       | Au         | Année  | Nombre de jours a |
| 📄 Enregistrer 🕨 | Configurer période suivante |    |       |            |        |                   |

#### Enter the first characters of the name of the user or the group.

| jon          |   |               |    | Ajouter      |     |
|--------------|---|---------------|----|--------------|-----|
| Daniel Jones |   | ^             |    |              |     |
| Emily Jones  |   | _             |    | $\checkmark$ | Anr |
| Josey Jones  |   |               |    |              |     |
| Sophia Jones | - |               | és | Du           |     |
|              |   | $\overline{}$ |    |              |     |

After selected the users or groups, the "Add" button is activated.

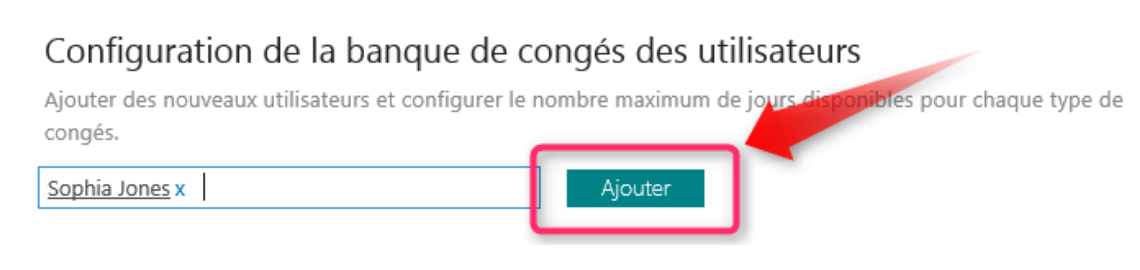

#### The existing leave types are then added in the Bank (with the default number of days).

| 🗙 Sophia Jones | Paid vacation | 01/05/2014 | 30/04/2015 | 2014 | 22 |
|----------------|---------------|------------|------------|------|----|
|                | RTT           | 01/01/2015 | 31/12/2015 | 2015 | 12 |

## 7.2. Users bank management

By default, we display all types of leave for the current year.

You can filter the list by typing the first few characters of the name of a user, either by selecting a type of leave, either by selecting a year.

| Nom soph     | ype de congés Congés paye | és 🗸 Année | 2014       |       |
|--------------|---------------------------|------------|------------|-------|
| Nom          | Type de congés            | Du         | Au         | Année |
| Sophia Jones | Congés payés              | 01/05/2014 | 30/04/2015 | 2014  |

For each user and for each type of leave, it is possible to visualize the start date and the end date for this type, the corresponding year (automatically set by the system).

You also have access, as a member of the Group of human resources, acquired days, number of days required (under approval) as well as the number of approved days.

### The number of acquired day can be changed here.

| Nombre de jours acquis | Jours requis | Jours approuvés |
|------------------------|--------------|-----------------|
| 22                     | 0            | 0               |

## 7.3. Delete a user

To delete a user, simply move the cursor of the mouse on the line and click on the Red Cross.

| 🗙 ophia Jones | Paid vacation | 01/05/2014 | 30/04/2015 | 2014 |
|---------------|---------------|------------|------------|------|
|               | RTT           | 01/01/2015 | 31/12/2015 | 2015 |

If the user has already created applications for leave, it is more possible to delete.

An error window will be displayed for a few seconds at the top right of the screen.

ent Cel Error: Query failed. Error: This item cannot be deleted because an item in the "Requests" list is related to an item in the "UsersBank"

## 7.4. Create a new period

Depending on the type of leave, the period of validity may be of one or more years.

So that users can create applications to the next period, it is necessary to configure the new period.

To do this, simply select a type of leave so that the button "configure the following period" for such leave to be enabled.

The new period will be accessible by selecting the last year from the dropdown list "Year".

| de conges Paid vacation    | ✓ Ani                                                                  |
|----------------------------|------------------------------------------------------------------------|
| Type de congés             | Du                                                                     |
| Paid vacation              | 2 01/05/2                                                              |
| Paid vacation              | 01/05/2                                                                |
| onfigurer période suivante |                                                                        |
|                            | 1<br>Type de congés<br>Paid vacation<br>Paid vacation<br>Paid vacation |

Important: It is not possible to delete a period of leave.

# 8. All timeline calendars

This screen is available only to members of the human resources group.

It allows to visualize all requests **pending and approved** for all users.

### Watch out, rejected requests do not appear in this screen.

It is not possible to modify or delete a request from this screen.

- A created request may not be updated.
- A request approved or rejected can be cancelled only by the manager.
- A current request can be cancelled by the requestor.

## 8.1. View the user absences

Use this calendar to view the list of absences for all users over a period of 3 months, a month or a week.

On each leave, it displays the title entered by the user as well as additional information in the form of ToolTip.

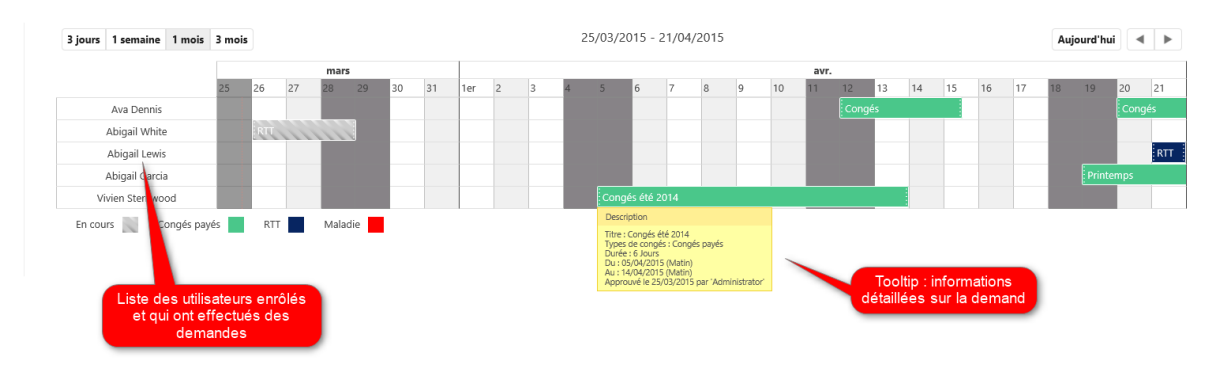

## 8.2. Export the list of absences to Excel

It is possible for members of the human resources to export the list to Excel. Simply refresh the data in Excel to keep the file updated.

| 🕅 🔒 🐬 🔿 - =                                              | Classeur1 - Excel                               |                          | OUTILS DE TABLEAU                                          |                                             | ? 📧                                  |
|----------------------------------------------------------|-------------------------------------------------|--------------------------|------------------------------------------------------------|---------------------------------------------|--------------------------------------|
| FICHIER ACCUEIL INSERTION MISE EN PAGE FO                | RMULES DONNÉES                                  | RÉVISION AFFICHAGE       | TEAM CRÉATION                                              |                                             |                                      |
| Access Web Fichier Autres<br>texter sources v existantes | opnexions<br>opriétés<br>odifier les liens 2↓ 7 | Filtrer                  | Convertir Remplissage Supprimer<br>instantané les doublons | Validation des Consolider Analyse Relations | ons Grouper Dissocier Sous-<br>total |
| Données externes Conne                                   | xions                                           | Trier et filtrer         | 01                                                         | utils de données                            | Plan                                 |
| C7 • : $\times \checkmark f_x$ Administrator             |                                                 |                          |                                                            |                                             |                                      |
| C D E                                                    | F G                                             | н                        | J                                                          | K L                                         | M N                                  |
| 1 Manager 💌 StartDate 💌 EndDate 💌 Ty                     | oe 💌 Status 💌 Reques                            | stedDays 💌 StartDateMori | ning 💌 EndDateMorning 💌 Use                                | erBankID 💌 ApprobationComments 💌            | ApprobationDate 💌 Requestor 📃 💌      |
| 2 Administrator 05/04/2015 08:00 14/04/2015 08:00 1      | 2                                               | 6 VRAI                   | VRAI 51                                                    |                                             | 25/03/2015 16:41 Vivien Sternwood    |
| 3 Administrator 19/04/2015 08:00 29/04/2015 08:00 1      | 2                                               | 7 VRAI                   | VRAI 5                                                     |                                             | 25/03/2015 16:42 Abigail Garcia      |
| 4 Administrator 21/04/2015 08:00 22/04/2015 08:00 2      | 2                                               | 1 VRAI                   | VRAI 8                                                     |                                             | 25/03/2015 16:43 Abigail Lewis       |
| 5 Administrator 26/03/2015 08:00 29/03/2015 08:00 1      | 1                                               | 1 VRAI                   | VRAI 53                                                    |                                             | Abigail White                        |
| 6 Administrator 20/04/2015 08:00 28/04/2015 08:00 1      | 2                                               | 6 VRAI                   | VRAI 15                                                    |                                             | 25/03/2015 16:49 Ava Dennis          |
| 7 Administrator 12/04/2015 08:00 15/04/2015 14:00 1      | 0                                               | 2,5 VRAI                 | FAUX 15                                                    |                                             | Ava Dennis                           |

Change the URL by removing all the part following "/timeoffrequest" and replacing it with "/ lists/requests".

| (←)     | 🔊 🚯 ht  | tp://app-ca5 | 37937c819 | 991. <b>iva20</b> 1 | 13apps.com | /timeoffrequest/Lists/Requests |
|---------|---------|--------------|-----------|---------------------|------------|--------------------------------|
| Fichier | Edition | Affichage    | Favoris   | Outils              | ?          |                                |

Then click in the Ribbon on the "List" tab, then on the button "Export in Excel".

| BROW   | /SE IT | EMS I    | ust 🗾 🚺         |                                  |          |           | 2           |                  |        |            |
|--------|--------|----------|-----------------|----------------------------------|----------|-----------|-------------|------------------|--------|------------|
|        |        | <b>*</b> | 顶 Modify View 🗸 | Current View:                    | 0        |           |             | Open with Access |        | à.         |
| View   | Ouick  | Create   | 📋 Create Column | All Items                        | Taor     | & Emaila  | Alert DSS   | Export to        | Shared | Worldlow   |
| 41044  | Edit   | View     | 🦳 Navigate Up   | <ul> <li>Current Page</li> </ul> | Note     | es Link   | Me + Feed   | Excel            | With   | Settings - |
| View F | ormat  |          | Manage Vi       | ews                              | Tags and | Notes Sha | are & Track | Connect & Export | Set    | ttings     |

# 9. Manage "My team" requests

This screen is available only to members of the managers group.

It allows to visualize current, rejected and approved requests for

- Either all users in the same Department as the manager if the 'Filter the managers by departments' option has been selected in the settings page.
- Or all users who have selected the current user as manager when creating the application.

## If a user change Department, previously created requests will appear always in the former Department.

This screen also allows to delete a request, regardless of its status.

## 9.1. View all my team requests

Use this calendar to view the list of absences over a period of 3 months, a month or a week.

On each leave, it displays the title entered by the user as well as additional information in the form of ToolTip.

| ivactis Demandes de congés |                               |                   |       |                    |                    |                  |
|----------------------------|-------------------------------|-------------------|-------|--------------------|--------------------|------------------|
| Gestion des dema           | andes de mon                  | مرينام            |       |                    |                    |                  |
|                            |                               | requipe           |       |                    |                    |                  |
|                            |                               |                   |       | Filtres sur les d  | emandes            |                  |
| 🔒 Accueil                  | Détails des demandes de mon é | équipe            |       |                    |                    |                  |
| Nouvelle demande           | En cours<br>Titro Approuvées  | Turpes de congrés | Duráo | Du                 | Au                 | Demandeur        |
|                            | Rejetées                      | Paid vacation     | 8     | 20/04/2015 (Matin) | 30/04/2015 (Matin) | Abigail White    |
| ? Centre d'aide            | Consta                        | Paid constinue    |       |                    |                    | A bigoti Louis   |
| Ressources Humaines        | Conges                        | Paid vacation     | ŏ     | 14/04/2015 (Maun)  | 25/04/2015 (Matin) | Abigali Lewis    |
|                            | RTT                           | RTT               | 4     | 30/03/2015 (Matin) | 04/04/2015 (Matin) | Abigail Garcia   |
| Im Types de conges         | Congés                        | Paid vacation     | 7     | 05/04/2015 (Matin) | 15/04/2015 (Matin) | Vivien Sternwood |
| 📾 Banque utilisateurs      |                               |                   |       |                    |                    |                  |
| Calendrier des congés      |                               |                   |       |                    |                    |                  |
| Managers                   |                               |                   |       |                    |                    |                  |
| 🚀 Demandes de mon équipe   |                               |                   |       |                    |                    |                  |
| Calendrier de mon équipe   |                               |                   |       |                    |                    |                  |
| Administration             |                               |                   |       |                    |                    |                  |
| Configuration              |                               |                   |       |                    |                    |                  |
| Format des emails          |                               |                   |       |                    |                    |                  |
|                            |                               |                   |       |                    |                    |                  |

## 9.2. Cancel a request as a manager

To cancel a request, simply move the cursor on the corresponding line in order to activate the delete icon.

### ivactis

| Titre                  | Types de congés | Durée | Du                 | Au                 | Demandeur        |
|------------------------|-----------------|-------|--------------------|--------------------|------------------|
| Congés                 | Paid vacation   | 8     | 20/04/2015 (Matin) | 30/04/2015 (Matin) | Abigail White    |
| Congés                 | Paid vacation   | 8     | 14/04/2015 (Matin) | 25/04/2015 (Matin) | Abigail Lewis    |
| RTT                    | RTT             | 4     | 30/03/2015 (Matin) | 04/04/2015 (Matin) | Abigail Garcia   |
| Xongés                 | Paid vacation   | 7     | 05/04/2015 (Matin) | 15/04/2015 (Matin) | Vivien Sternwood |
| Description            |                 |       |                    |                    |                  |
| Approuvé le 25/03/2015 |                 |       |                    |                    |                  |

- If the status is "In Progress", the applicant will receive a notification by mail (the mail format can be customized by the administrator in the mail configuration screen)
- If the status is 'Approved', the members of the human resources group will also receive a notification.
- If the status is 'Rejected', no notification will be sent.

#### Emails envoyés lors de l'annulation demande

Personnaliser le contenu des mails de notification envoyés lors de l'annulation d'une demande par le créateur ou le manager.

Notification au manager lorsque la demande est supprimée par son créateur

Notification au RH lorsque la demande est supprimée par le manager

Notification au créateur lorsque la demande est supprimée par le manager

### ivactis

## 10. My team calendar

#### This screen is available only to members of the managers group.

It allows to view all in progress and approved requests for:

- either all users in the same Department as the manager if the 'Filter the managers by departments' option has been selected in the configuration page.
- or all users who have selected the current user as manager when creating the application.

If a user change Department, previously created applications will appear always in the former Department.

### Attention, refused applications do not appear in this screen.

It is not possible to modify or delete a request from this screen.

- A created request may not be amended
- A request approved or rejected can be cancelled only by the manager
- A current request can be cancelled by the requestor

## 10.1. View my team members absences

This calendar to view the list of absences over a period of 3 months, a month or a week.

On each leave, it displays the title entered by the user as well as additional information in the form of ToolTip.

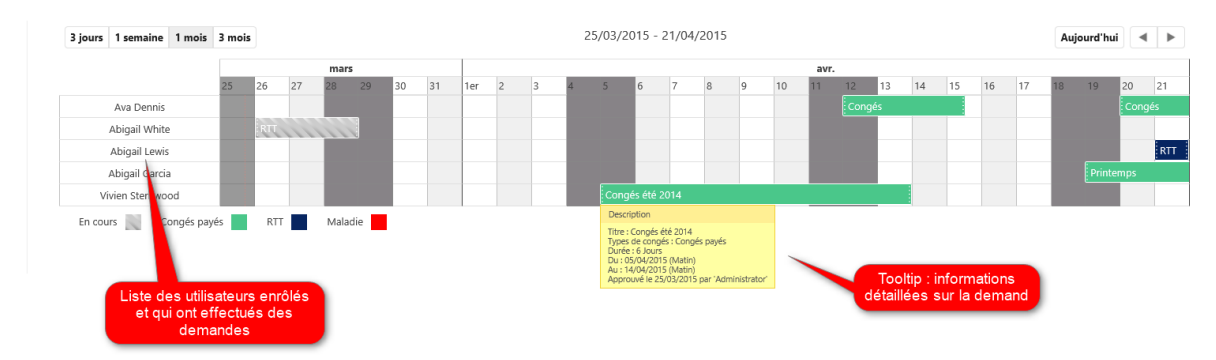

## 10.2. Export the list of absences to Excel

It is possible to export the list to Excel. Simply refresh the data in Excel to keep the file updated.

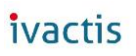

| 🖬 🔒 🐬 🐡 🕫                                   | Cla                  | sseur1 - Excel             |                                    | OUTILS DE TABLEAU                                | L                  |                            |                      | ? 💿                                       |
|---------------------------------------------|----------------------|----------------------------|------------------------------------|--------------------------------------------------|--------------------|----------------------------|----------------------|-------------------------------------------|
| FICHIER ACCUEIL INSERTION MIS               | E EN PAGE FORMULES   | DONNÉES RÉVISION           | AFFICHAGE T                        | EAM CRÉATION                                     |                    |                            |                      |                                           |
| Access Web Fichier Autres<br>texte sources* | Actualiser<br>tout * | 2↓ XAZ<br>A↓ Trier Filtrer | K Effacer<br>Réappliquer<br>Avancé | vertir Remplissage Suppri<br>instantané les dout | mer Validation des | Consolider Analyse Relatio | ns Grouper Dissocier | Afficher les<br>Masquer<br>Sous-<br>total |
| Données externes                            | Connexions           | Trier et fi                | trer                               |                                                  | Outils de données  |                            |                      | Plan                                      |
| c7 • : $\times \checkmark f_x$              | Administrator        |                            |                                    |                                                  |                    |                            |                      |                                           |
| C D                                         | E F                  | G H                        | 1                                  | J                                                | К                  | L                          | Μ                    | N                                         |
| 1 Manager 💌 StartDate 💌 Endí                | Date 💿 💌 Type 💌 Stat | us 💌 RequestedDays 💌       | StartDateMorning                   | 💌 EndDateMorning 💌                               | UserBankID 💌 Aj    | pprobationComments 💌 /     | ApprobationDate 💌    | Requestor 🗾 💌                             |
| 2 Administrator 05/04/2015 08:00 14/0       | 04/2015 08:00 1 2    | 6                          | VRAI                               | VRAI                                             | 51                 |                            | 25/03/2015 16:41     | Vivien Sternwood                          |
| 3 Administrator 19/04/2015 08:00 29/0       | 04/2015 08:00 1 2    | 7                          | VRAI                               | VRAI                                             | 5                  |                            | 25/03/2015 16:42     | Abigail Garcia                            |
| 4 Administrator 21/04/2015 08:00 22/0       | 04/2015 08:00 2 2    | 1                          | VRAI                               | VRAI                                             | 8                  |                            | 25/03/2015 16:43     | Abigail Lewis                             |
| 5 Administrator 26/03/2015 08:00 29/0       | 3/2015 08:00 1 1     | 1                          | VRAI                               | VRAI                                             | 53                 |                            |                      | Abigail White                             |
| 6 Administrator 20/04/2015 08:00 28/0       | 04/2015 08:00 1 2    | 6                          | VRAI                               | VRAI                                             | 15                 |                            | 25/03/2015 16:49     | Ava Dennis                                |
| 7 Administrator 12/04/2015 08:00 15/0       | 04/2015 14:00 1 0    | 2,5                        | VRAI                               | FAUX                                             | 15                 |                            |                      | Ava Dennis                                |

Change the URL by removing all the part following "/timeoffrequest" and replacing it with "/ lists/requests".

| (←)     | 🔊 🚯 ht  | tp://app-ca5 | 37937c819 | 991. <b>iva20</b> 1 | 13apps.com | /timeoffrequest/Lists/Requests |
|---------|---------|--------------|-----------|---------------------|------------|--------------------------------|
| Fichier | Edition | Affichage    | Favoris   | Outils              | ?          |                                |

Then click in the Ribbon on the "List" tab, then on the button "Export in Excel".

| BROWSE    | ITE          | ims L    | IST 🛑 🚺                         |               |                 |                  |               | 2    |                    |                       |                        |
|-----------|--------------|----------|---------------------------------|---------------|-----------------|------------------|---------------|------|--------------------|-----------------------|------------------------|
|           |              | <b>*</b> | ➡ Modify View ↓ ☐ Create Column | Current View: |                 | $\bigcirc$       |               | 2    | Open with Access   |                       | Č.                     |
| View Form | uick<br>Edit | View     | Manage Vi                       | Current Page  | Tags &<br>Notes | E-mail a<br>Link | Alert<br>Me + | Feed | Export to<br>Excel | Shared<br>With<br>Sel | Workflow<br>Settings + |

# 11. Application settings

This screen is available only to administrators.

## 11.1. Application name

Here you can enter a custom name for this application.

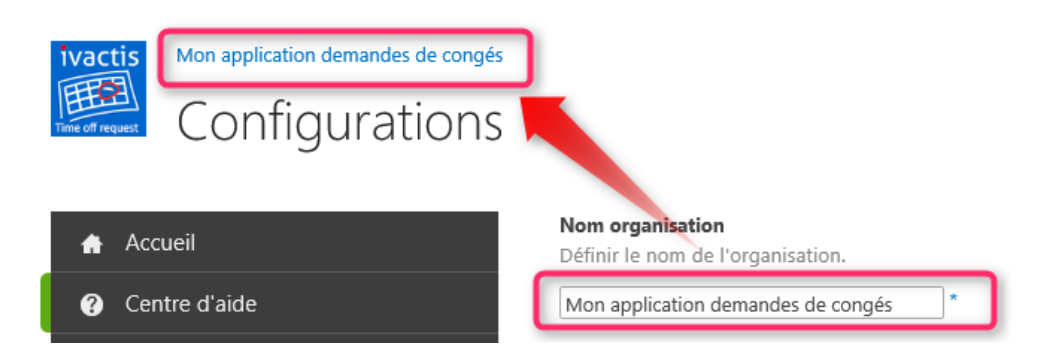

## 11.2. Application logo

You can customize the application logo. To do it, you should first upload your new picture.

Click on the link "Site assets" on the right side of the screen.

| Leave Requests<br>Configurations |                                                                                                    |                                                                        |
|----------------------------------|----------------------------------------------------------------------------------------------------|------------------------------------------------------------------------|
| 🛖 Accueil                        | Nom organisation<br>Définir le nom de l'organisation.                                                                                                    | Paramètres du Workflow de validation<br>Notification de retard après 7 |
| Nouvelle demande                 | Leave Requests *                                                                                                    | Fréquence de notification Daily                                        |
| ? Centre d'aide                  | Logo                                                                                                    | Nombre de répétition 1                                                 |
| Ressources Humaines              | Semin le logo de l'organisación, Publier volte induced logo dans la bibliotreque<br>'Site assets' (le lien se trouve à droite), puis saisir le nom du nouveau fichier<br>précéder par '/Lists/SiteAssets/'. Exeample : '/Lists/SiteAssets/MyLogo.jpg' | Liens  • <u>Voir les membres du groupe des managers</u>                |
| Types de congés                  | /images/AppLogo.jpg *                                                                                                    | Voir les membres du groupe des ressources humain                       |
| 📾 Banque utilisateurs            | Style de la barre de menus verticale<br>Nous pouvos célectionnes la style du menu de gauste en fonction du lock que                                                                                                    | Toutes les tâches                                                      |
| Calendrier des congés            | vous pource successingly a signe du menu de gauche en ronculon du rook que<br>vous avez choisi                                                                                                    | <u>Site assets</u>                                                     |

| Leave Requests<br>SiteAssets ©                  | File     Home     Share     View     Manage       Image: Image: Ima | New item •<br>New item •<br>Person •<br>Teasy access • |
|-------------------------------------------------|----------------------------------------------------------------------------------------------------|--------------------------------------------------------|
| • new document or drag files here               | Clipboard Organize                                                                                                    | New                                                    |
| All Documents ··· Find a file O                 | ( ) ▼ ↑ ↓ This PC ▶ Pictures                                                                                                    |                                                        |
|                                                 | ★ Favorites                                                                                                    | ^ Name                                                 |
| V 🗌 Name Modified Modified By                   | Desktop                                                                                                    | 🐌 Help                                                 |
| There are no files in the view "All Documents". | Downloads                                                                                                    | Screenpresso                                           |
|                                                 | Web Server Extensions                                                                                                    | 尾 Help-Metro-ic                                        |
|                                                 | 🗐 Recent places                                                                                                    | 🔛 images.jpg                                           |
|                                                 | Jb Sources                                                                                                    | 🔛 JBE.jpg                                              |
|                                                 |                                                                                                    | 📄 logo.jpg                                             |
|                                                 | E Desktop                                                                                                    |                                                        |
|                                                 | administrator                                                                                                    |                                                        |
|                                                 | 1 This PC                                                                                                    |                                                        |
|                                                 | 늘 Desktop                                                                                                    |                                                        |
|                                                 | Documents                                                                                                    |                                                        |
|                                                 | 🗼 Downloads                                                                                                    |                                                        |
|                                                 | Music                                                                                                    |                                                        |
|                                                 | 📔 Pictures                                                                                                    |                                                        |
|                                                 | I Late                                                                                                    |                                                        |

#### Drag your new logo file from the Explorer.

The new file should appear in the list.

.

| s >                     | Leave Requests<br>SiteAssets (i) |  |  |  |  |  |
|-------------------------|----------------------------------|--|--|--|--|--|
| Upload completed (1 add | ed) DISMISS                      |  |  |  |  |  |
| All Documents ···· F    | ind a file P                     |  |  |  |  |  |
| ✓ 🕒 wame                | Modified Modified By             |  |  |  |  |  |
| ाvame ■ logo ** •••     | A few seconds ago                |  |  |  |  |  |

Click on the name of the application (here "Leave requests") to return to the main application and click on the "Configuration" menu.

In the logo box, enter the text ' / Lists/SiteAssets / "followed by the name of the file imported in the previous step.

| ivactis             | tions                                                                                                    |
|---------------------|----------------------------------------------------------------------------------------------------|
| 🛧 Accueil           | <b>Nom organisation</b><br>Définir le nom de l'organisation.                                                     |
| Nouvelle demande    | Leave Requests *                                                                                                 |
| ? Centre d'aide     | <b>Logo</b><br>Définir le logo de l'organisation. Publier votre nou                                              |
| Ressources Humaines | 'Site assets' (le lien se trouve à droite), puis saisir<br>précéder par '/Lists/SiteAssets/'. Exeample : '/Lists |
| Types de congés     | /Lists/SiteAssets/logo.jpg *                                                                                     |

## 11.3. Left side bar color

You can set the display format of the menu bar vertical, "Dark" (default) or 'Light '.

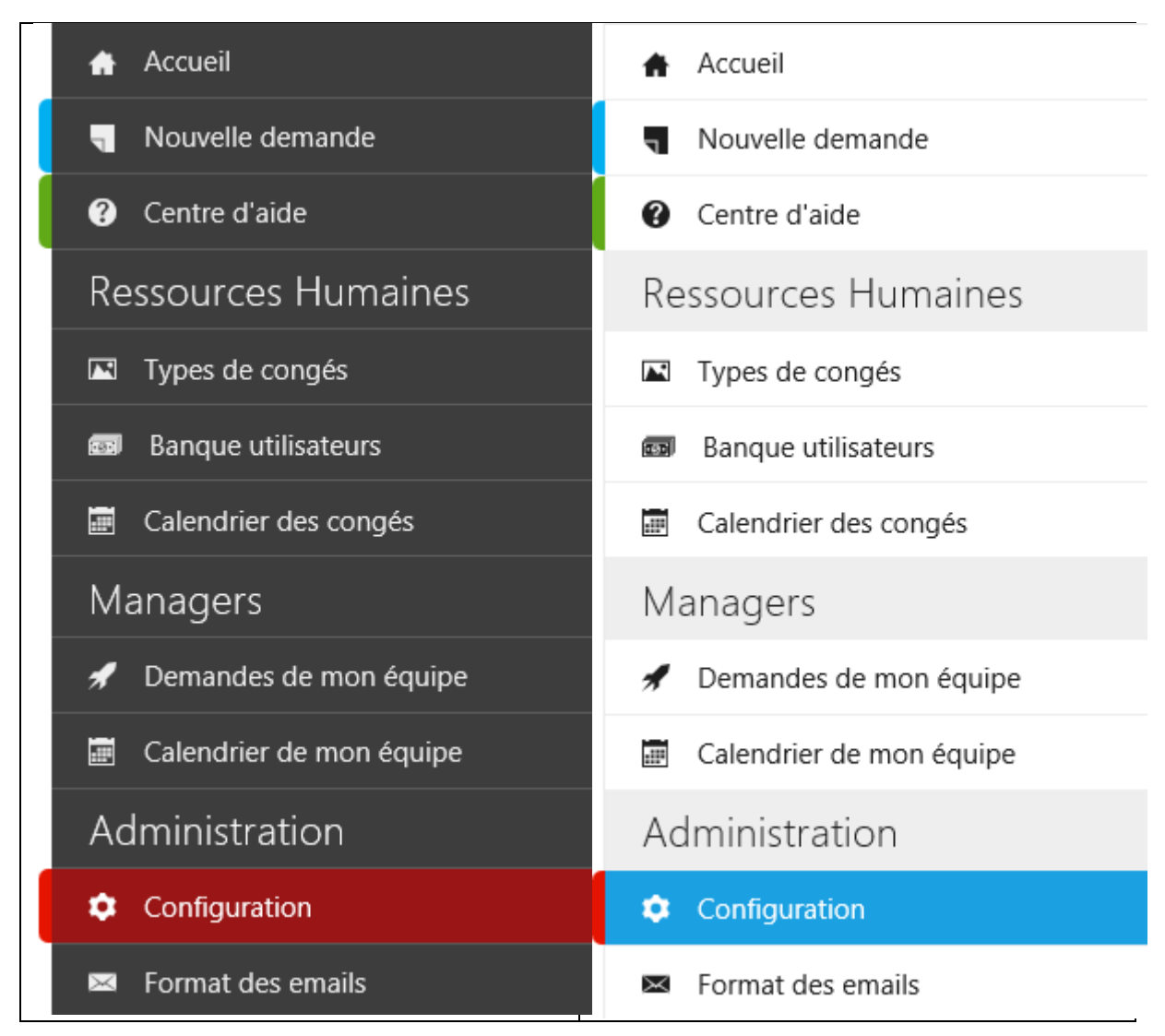

## 11.4. Managers group

Select the Group of managers.

This group will contain people who shall have the authority to validate the leave in the workflow. Managers will be also entitled to delete any leave requests of users for whom they are managers.

This group must be defined in the hosted site.

This group permission level must be "Contribute".

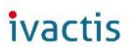

| Users:                                                                                                    |
|----------------------------------------------------------------------------------------------------|
| Managers                                                                                                    |
|                                                                                                    |
| Permissions:                                                                                                    |
| 🗌 Full Control - Has full control.                                                                                                    |
| Design - Can view, add, update, delete, approve, and customize.                                                                                         |
| Edit - Can add, edit and delete lists; can view, add, update and delete list items and documents.                                                       |
| ☑ Contribute - Can view, add, update, and delete list items and documents.                                                                              |
| Read - Can view pages and list items and download documents.                                                                                            |
| 🗌 View Only - Can view pages, list items, and documents. Document types with server-side file handlers can be viewed in the browser but not downloaded. |
| Approve - Can edit and approve pages, list items, and documents.                                                                                        |
| Manage Hierarchy - Can create sites and edit pages, list items, and documents.                                                                          |

- 🗌 Restricted Read Can view pages and documents, but cannot view historical versions or user permissions.
- Restricted Interfaces for Translation Can open lists and folders, and use remote interfaces.

### At the level of the group settings, "Everyone" must be able to see the members of the group.

| Managers                                                                                                    |                                        |
|----------------------------------------------------------------------------------------------------|----------------------------------------|
| bout Me:                                                                                                    |                                        |
| ል 🖻 🛍 🔶   🤊 💙   🖩 🏣 🖆   🕵 🖾 🗒                                                                                                    |                                        |
| A A1  B Z 里  臣 冨 国日 田 徳 徳   <u>A</u> 効 M 和                                                                                                    |                                        |
|                                                                                                    |                                        |
|                                                                                                    |                                        |
|                                                                                                    |                                        |
|                                                                                                    |                                        |
|                                                                                                    |                                        |
| iroup owner:                                                                                                    | _                                      |
| Administrator x                                                                                                    |                                        |
|                                                                                                    | -                                      |
|                                                                                                    |                                        |
| Vho can view the membership of the group?                                                                                                    |                                        |
| Vho can view the membership of the group?                                                                                                    | Everyone                               |
| Vho can view the membership of the group?<br>O Group Members<br>Vho can edit the membership of the group?                                                                                                    | • Everyone                             |
| Vho can view the membership of the group?<br>O Group Members<br>Vho can edit the membership of the group?<br>③ Group Owner                                                                                     | Everyone     Group Member              |
| Vho can view the membership of the group?<br>O Group Members<br>Vho can edit the membership of the group?<br>③ Group Owner                                                                                     | Everyone     Group Member              |
| Vho can view the membership of the group?<br>O Group Members<br>Vho can edit the membership of the group?<br>Group Owner<br>Now requests to join/leave this group?                                             | Everyone     Group Member              |
| Vho can view the membership of the group?<br>O Group Members<br>Vho can edit the membership of the group?<br>Group Owner<br>Ilow requests to join/leave this group?<br>Vec                                     | Everyone     Group Member              |
| Vho can view the membership of the group?<br>O Group Members<br>Vho can edit the membership of the group?<br>O Group Owner<br>Ilow requests to join/leave this group?<br>O Yes<br>uto-accent requests?         | © Everyone<br>() Group Member<br>() No |
| Vho can view the membership of the group?<br>O Group Members<br>Vho can edit the membership of the group?<br>O Group Owner<br>Illow requests to join/leave this group?<br>O Yes<br>uto-accept requests?<br>Ves | Everyone     Group Member     No       |

#### 11.5. Human resources group

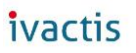

Select the Group of human resources.

Members of this group can:

- create types of leave,
- enrolled new users in the application,
- define the days of leave for each user,
- create new applications for a user,
- view of leave for all users.

The permissions of this group are the same as for the managers group.

## 11.6. Options: Filter managers by departments

If this option is selected, users can select only the manager which belong to their their department.

The departments are imported directly from the SharePoint user profile.

| 🜏 First name:   |               |
|-----------------|---------------|
| 📜 Last name:    |               |
| 📜 Name: *       | Administrator |
| Swork phone: *  |               |
| 😓 Department: * | Direction     |

The Department of the logged in user appears also at the top right in the interface.

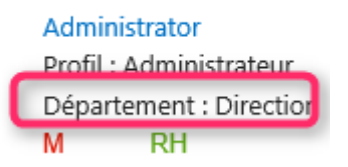

If this option is selected, and if the Department of the user is not defined, a warning message is displayed and the menu "New request" is grayed.

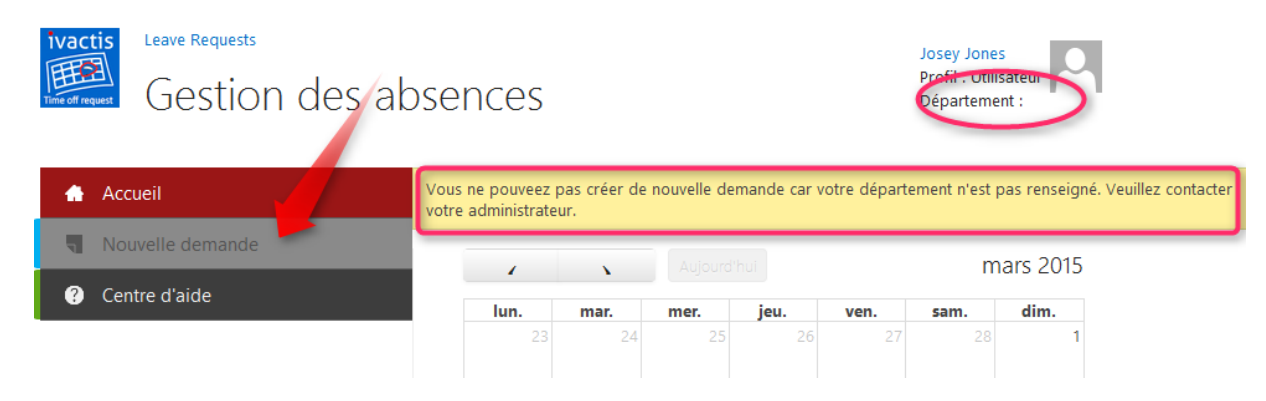

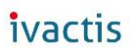

If this option is selected, and no manager was found in the same group that the user, a warning message is displayed and the menu "New application" is grey.

| Leave Requests<br>Gestion des ab | sences                                  |                               |              |             |             | Josey Jone<br>Profil : Utili<br>Péparteme | s<br>Suteur<br>nt : Marketir | P                     |
|----------------------------------|-----------------------------------------|-------------------------------|--------------|-------------|-------------|-------------------------------------------|------------------------------|-----------------------|
| Accueil                          | Vous ne pouveez p<br>contacter votre ad | oas créer de<br>ministrateur. | nouvelle dem | iande car a | aucun manag | er n'est asso                             | ocié à votre                 | département. Veuillez |
| Nouvelle demande                 |                                         | ``                            | Aujourd'h    | ui          |             | m                                         | ars 2015                     |                       |
| ? Centre d'aide                  | -<br>Iun.                               | mar.                          | mer.         | ieu.        | ven.        | sam.                                      | dim.                         |                       |
|                                  | 23                                      | 24                            | 25           | 26          | 27          | 28                                        | 1                            |                       |

## 11.7. Validation workflow settings

| Overdue notification after | Number of days after which the manager will receive a<br>notification to warn that it is behind the processing of the<br>application.<br>By adding this number at the time of the request, on calculation<br>thus the date of the task is due.<br>Please note that weekends and holidays are not taken into<br>account. |
|----------------------------|----------------------------------------------------------------------------------------------------|
| Overdue reminder repeat    | The past due date, you can decide how often to send reminder<br>notifications to the manager. "None", "daily", "Weekly" or<br>"Monthly".                                                                                                    |
| Repeat times               | It is possible to define how many times a reminder notification<br>will be sent to the manager.<br>Then, the request will be canceled and the creator notified by<br>mail.                                                                                                    |

## 11.8. Links

| View managers group members        | To view the list of the members of the Group of managers in read-only.                                                                |
|------------------------------------|----------------------------------------------------------------------------------------------------|
| View human resources group members | Opens the list of the members of the Group of human resources read-only.                                                              |
| All tasks                          | Opens the list of all the tasks. It is possible to view the status of all the tasks of the system administrator.                      |
| Site assets                        | Access to the library "Site Assets" that allows to record images, files. Used for example to store a custom for the application logo. |

# 12. Emails format

It is possible to customize the content of the notification emails sent by the system.

You can also add dynamic fields in these emails.

## 12.1. Main behavior

Click on one of the links corresponding to a type of notification to open the customization form.

| Title * | EMAIL-NEWREQUEST-SENDTASK                                                      |
|---------|--------------------------------------------------------------------------------|
| Subject | [Demande de congés] - Nouvelle demande de '[Ty                                 |
|         |                                                                                |
| Body    | Vous avez une nouvelle dema                                                    |
|         | [Requestor] a soumis une demande de [TypeName] du [StartDate]                  |
|         | jusqu'au [ReturnDate] (inclus), soit [RequestedDays] jours.                    |
| Le c    | Vous devez la valider avant le (SueDate].<br>corps du mail est modifiable      |
|         | alDaysNumber]                                                                  |
|         | Nombre de jours approuvés : [ApprovedDaysNumber]                               |
|         | Nombre de jours en cours d'approbation : [RequestedDaysNumber]                 |
|         | Cliquer sur le lien pour accéder directement à la tâche : [TaskUrl]            |
|         | Ouvrir l'application : [AppWebUrl]                                             |
|         |                                                                                |
|         | Ce mail vous a été envoyé automatiquement par l'application demande de congés. |
|         | Veuillez ne pas répondre directement.                                          |

Click in the "Subject" box to change the subject of the mail.

The list of available dynamic fields appears.

Note: this list is the same regardless of the type of notification. Some fields are not relevant for some notifications.

For example, it is useless to add deadline for notification in the event of deletion.

| Insert Dynamic Field: |              |
|-----------------------|--------------|
| AppWebUrl             |              |
| TaskUrl               |              |
| Title                 |              |
| Description           |              |
| Due Date              |              |
| Requestor             |              |
| Manager               |              |
| ApprobationDate       |              |
| ApprobationComments   | $\mathbf{v}$ |
| StartDate             |              |

To add a dynamic field, simply double click on the chosen field. It will be automatically inserted at the end of the text.

You can then move it to the location desired by copy-paste.

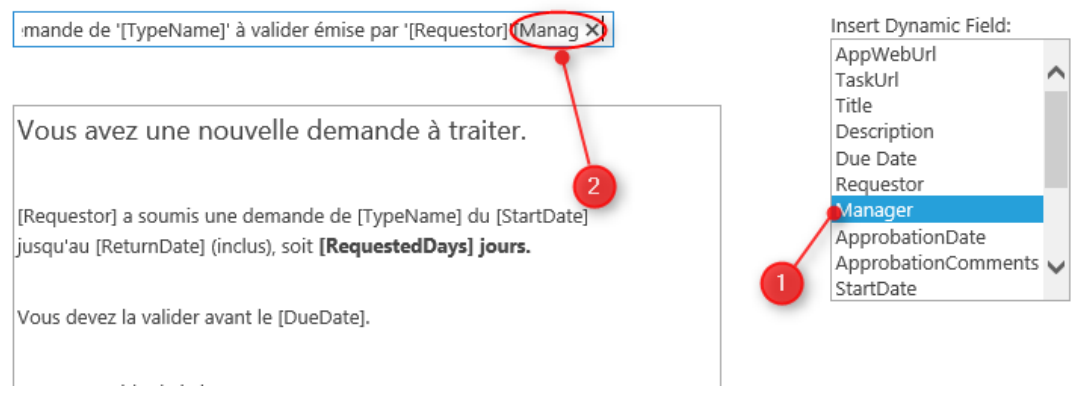

The result below:

### Vous avez une nouvelle demande à traiter.

Dear [Manager],

[Requestor] a soumis une demande de [TypeName] du [StartDate] jusqu'au [ReturnDate] (inclus), soit [RequestedDays] jours.

Vous devez la valider avant le [DueDate].

Nouveau solde de la banque :

| Nombre de jours acquis                 | [TotalDaysNumber]     |
|----------------------------------------|-----------------------|
| Nombre de jours approuvés              | [ApprovedDaysNumber]  |
| Nombre de jours en cours d'approbation | [RequestedDaysNumber] |

Cliquer sur le lien pour accéder directement à la tâche : [TaskUrl]

Ouvrir l'application : [AppWebUrl]

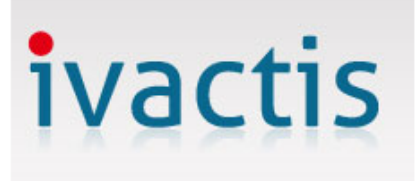

Ce mail vous a été envoyé automatiquement par l'application demande de congés.

Veuillez ne pas répondre directement.

## 12.2. Notifications list

| New request manager validation                               | Notification sent to the manager when creating<br>a new request.<br>In the case where the request is created by a<br>member of the human resources group "in<br>place" for a user, no mail is sent. Indeed, in this<br>case, the request is automatically approved. |
|--------------------------------------------------------------|----------------------------------------------------------------------------------------------------|
| RH notification following validation by the manager          | If the request is accepted by the manager, this<br>mail is sent to all members of the human<br>resources group (unless application created by<br>Member of human resources "in place" a user).                                                                      |
| Requestor notification following a validation by the manager | If the request is accepted by the manager, this<br>mail is sent to the originator of the request<br>(unless application created by Member of<br>human resources "in place" a user).                                                                                 |
| Requestor notification following a reject by the manager     | If the request is refused by the manager, this mail is sent to the originator of the request                                                                                                    |

|                                                                | (unless application created by Member of human resources ' instead ' of a user ").                                                                                                    |
|----------------------------------------------------------------|----------------------------------------------------------------------------------------------------|
| Overdue notification to manager                                | Notification sent to the manager if it was not<br>treated his task before the due date; calculated<br>by the system due date: Date of creation +<br>Notification of delay after (accessible setting in<br>the "Setup" menu) |
| Manager notification when the creator deleted a request        | A user may remove a request if it has not yet<br>been processed. In this case, the manager will<br>receive this notification (the associated<br>scheduled task will be deleted).                                            |
| RH notification when an request is deleted by the manager      | A manager can delete a request at any time. In<br>this case, all members of the human resources<br>will receive notification.                                                                                               |
| Creator notification when an request is deleted by the manager | A manager can delete a request at any time. In this case, the requestor will receive a notification.                                                                                                    |

## 12.3. Dynamic fields list

| AppWebUrl           | The URL of the site. The link label is the name of the application.                                                                                                    |
|---------------------|----------------------------------------------------------------------------------------------------|
| TaskUrl             | The URL of the task to be processed by the<br>manager. The label is the name of the task.<br>This name is the same on the mail "Validation<br>of a new application for the manager" |
| Title               | The title of the application by the applicant (this field is mandatory)                                                                                                    |
| Description         | The description of the application before it by the applicant.                                                                                                    |
| Due Date            | Calculated by the system due date: Date of<br>creation + Notification of delay after (accessible<br>setting in the "Setup" menu)                                                    |
| Requestor           | The name of the applicant. This is not<br>necessarily the creator. Indeed demand can be<br>created by a member of the Group of human<br>resources instead of an applicant.          |
| Manager             | The manager selected when creating the request.                                                                                                    |
| ApprobationDate     | The date of approval of the application                                                                                                    |
| ApprobationComments | Comments from the manager at the time of approval or rejection of the application.                                                                                                  |
| StartDate           | The date of departure.                                                                                                    |
| ReturnDate          | The date of return.                                                                                                    |
| RequestedDays       | The number of days requested.                                                                                                    |
| TypeName            | The name of the type of leave.                                                                                                    |
| ApprovedDaysNumber  | The number of days approved in the user Bank.                                                                                                    |

| RequestedDaysNumber | The number of required days in the Bank of the user (under approval).            |
|---------------------|----------------------------------------------------------------------------------|
| Total Days Number   | The number of days in the Bank of the user for the type of leave and the period. |